## HDCC-708TX

(CEA-608/CEA-708 Closed Caption/Subtitle Card)

- HDCC-708TX-OG1 (openGear Platform)
- HDCC-708TX-1CH (MC-1RU Platform)

Multi-Purpose, HD/SD-SDI Closed Caption Inserter Card

Configuration Guide Firmware Version: V2.46 Software Version: V0.68

Part Number 821190, Revision C

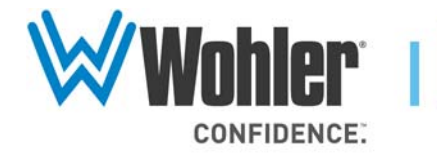

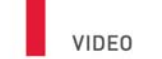

31055 Huntwood Avenue

Hayward, California

94544 USA

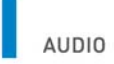

1 800 5 WOHLER

+1 (510) 870-0810

Fax +1 (510) 870-0811

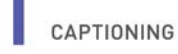

www.wohler.com info@wohler.com

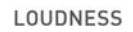

© 2013 Wohler Technologies, Inc. All rights reserved.

This publication is protected by federal copyright law. No part of this publication may be copied or distributed, stored in a retrieval system, or translated into any human or computer language in any form or by any means electronic, mechanical, manual, magnetic, or otherwise, or disclosed to third parties without the express written permission of Wohler Technologies.

#### Reproduction

Licensed users and authorized distributors of Wohler Technologies, Inc. products may copy this document for use with Wohler Technologies., Inc. products provided that the copyright notice above is included in all reproductions.

#### **Customer Support**

Wohler Technologies, Inc. 31055 Huntwood Avenue Hayward, CA 94544 www.wohler.com

Phone: 510-870-0810 FAX: 510-870-0811 US Toll Free: 1-888-596-4537 (1-888-5-WOHLER) Web: www.wohler.com Sales: sales@wohler.com Support: support@wohler.com

#### **Disclaimers**

Even though Wohler Technologies, Inc. has tested its equipment and software, and reviewed the documentation, Wohler Technologies, Inc. makes no warranty or representation, either express or implied, with respect to software, documentation, their quality, performance, merchantability, or fitness for a particular purpose.

Wohler Technologies, Inc. reserves the right to change or improve our products at any time and without notice.

In no event will Wohler Technologies, Inc. be liable for direct, indirect, special, incidental, or consequential damages resulting from any defect in the hardware, software, or its documentation, even if advised of the possibility of such damages.

Some states do not allow the exclusion or limitation for incidental or consequential damages, so the above exclusion or limitation may not apply to you.

#### Printing

This document is intended to be printed on a duplex printer, such that the copy appears on both sides of each page. This ensures that all new chapters start on a right-facing page.

This document looks best when printed on a color printer since some images may be indistinct when printed on a black and white printer.

#### Other Technologies and Products

 $\mathsf{Microsoft}^{\$}\mathsf{Windows}^{\$}$  and  $\mathsf{Internet}\ \mathsf{Explorer}^{\$}$  are registered trademarks of  $\mathsf{Microsoft}\ \mathsf{Corporation}.$ 

Ross, ROSS, and ROSS<sup>®</sup> are registered trademarks of Ross Video Limited. DashBoard Control System<sup>™</sup> is a trademark of Ross Video Limited.

openGear is the trademark of openGear Inc.

#### Last Update

February 25, 2013

## Table of Contents

| chapter i | . Getting Started                                                                                                    | 1                                                        |
|-----------|----------------------------------------------------------------------------------------------------|----------------------------------------------------------|
|           | Introduction                                                                                                    | 1                                                        |
|           | Overview                                                                                                    | 1                                                        |
|           | Goals for This Chapter                                                                                                    | 1                                                        |
|           | Topics                                                                                                    | 1                                                        |
|           | Product Description                                                                                                    | 2                                                        |
|           | Quick Start Guides                                                                                                    | 2                                                        |
|           | I/O Connections                                                                                                    | 5                                                        |
|           | Front Edge                                                                                                    | 5                                                        |
|           | HDCC in Ross DFR-8321 Frame                                                                                                    | 6                                                        |
|           | HDCC in Wohler MC-1RU Frame                                                                                                    | 7                                                        |
|           | Relay Bypass                                                                                                    | 8                                                        |
|           | Encoding                                                                                                    | 8                                                        |
| Chapter 2 | . Hardware Installation                                                                                                    | 11                                                       |
|           | Introduction                                                                                                    | 11                                                       |
|           | Overview                                                                                                    |                                                          |
|           |                                                                                                    |                                                          |
|           | Goals for This Chapter                                                                                                    |                                                          |
|           | Goals for This Chapter<br>Topics                                                                                                    | 11<br>11                                                 |
|           | Goals for This Chapter<br>Topics<br>Safety Instructions                                                                                                    |                                                          |
|           | Goals for This Chapter<br>Topics<br>Safety Instructions<br>Unpacking                                                                                             |                                                          |
|           | Goals for This Chapter<br>Topics<br>Safety Instructions<br>Unpacking<br>Installing the HDCC in the Ross DFR-8321                                                 |                                                          |
|           | Goals for This Chapter<br>Topics<br>Safety Instructions<br>Unpacking<br>Installing the HDCC in the Ross DFR-8321<br>Requirements                                 |                                                          |
|           | Goals for This Chapter<br>Topics<br>Safety Instructions<br>Unpacking<br>Installing the HDCC in the Ross DFR-8321<br>Requirements<br>Tools                        | 11<br>12<br>12<br>12<br>13<br>13<br>13                   |
|           | Goals for This Chapter<br>Topics<br>Safety Instructions<br>Unpacking<br>Installing the HDCC in the Ross DFR-8321<br>Requirements<br>Tools<br>Chassis             | 11<br>12<br>12<br>12<br>13<br>13<br>13<br>13             |
|           | Goals for This Chapter<br>Topics<br>Safety Instructions<br>Unpacking<br>Installing the HDCC in the Ross DFR-8321<br>Requirements<br>Tools<br>Chassis<br>Hardware | 11<br>12<br>12<br>12<br>12<br>13<br>13<br>13<br>13<br>13 |

|            | Installing the HDCC in the Wohler<br>MC-1RU           | 16          |
|------------|-------------------------------------------------------|-------------|
|            | Requirements                                          | 16          |
|            | Tools                                                 | 16          |
|            | Chassis                                               | 16          |
|            | Hardware                                              | 16          |
|            | Installation                                          | 16          |
|            | Rear Panel DIP Switch                                 | 17          |
|            | Next Steps                                            | 18          |
| Chapter 3  | . TCP/IP Configuration and Virtual Serial F<br>(VSPs) | Ports<br>19 |
|            | Introduction                                          | 19          |
|            | Overview                                              | 19          |
|            | Goals for This Chapter                                | 19          |
|            | Topics                                                | 19          |
|            | Functional Overview                                   | 20          |
|            | Virtual Serial Ports (VSPs) on the HDCC               | 20          |
|            | Required Information                                  | 20          |
|            | Finding the HDCC on the Network                       | 21          |
|            | Assigning a Static IP Address/Enabling DHCP           | 21          |
|            | Creating VSPs with the Lantronix Redirector           | 25          |
|            | Software Installation                                 | 25          |
|            | VSP Configuration                                     | 29          |
|            | Next Steps                                            | 33          |
| Chapter 4  | . Using DashBoard                                     | 35          |
|            | Introduction                                          | 35          |
|            | Overview                                              | 35          |
|            | Goals for This Chapter                                | 35          |
|            | Topics                                                | 35          |
|            | Starting DashBoard                                    | 36          |
|            | Common Controls                                       | 38          |
| 001100 UDC | C 709TX Configuration Guida                           |             |

iv
 821190: HDCC-708TX Configuration Guide
 © 2013 Wohler Technologies, Inc. All rights reserved.

|            | Channel A Tab                                                      | 38       |
|------------|--------------------------------------------------------------------|----------|
|            | Channel A Status                                                   | 39       |
|            | Caption Lines                                                      | 39       |
|            | Options                                                            | 40       |
|            | 708 Features                                                       | 40       |
|            | GPI Insertion                                                      | 41       |
|            | GPO/Rx Polarity                                                    | 42       |
|            | GPI/Tx Polarity                                                    | 43       |
|            | GPO Mapping                                                        | 43       |
|            | GPI Mapping                                                        | 43       |
|            | The Setup Tab                                                      | 43       |
|            | How Do I?                                                          | 44       |
|            | How do I encode captions on Channel A using the RS-23 port?        | 32<br>45 |
|            | How do I encode captions on Channel A using a Virtual Serial port? | 46       |
|            | How do I set general purpose transmission bits on Channel A?       | 47       |
|            | How do I receive general purpose transmission bits on Channel A?   | 48       |
| Chapter 5. | Using HDCCRegEdit                                                  | 51       |
|            | Introduction                                                       | 51       |
|            | Overview                                                           | 51       |
|            | Goals for This Chapter                                             | 51       |
|            | Topics                                                             | 51       |
|            | Setup                                                              | 52       |
|            | Connection Methods                                                 | 52       |
|            | USB-to-USB Connection                                              | 52       |
|            | RS-232 Serial Connection                                           | 53       |
|            | Ethernet Virtual Serial Port Connection                            | 54       |
|            | Establishing Communications from the PC to the HDCC                | 55       |
|            | Common Controls                                                    | 58       |
|            |                                                                    |          |

821190: HDCC-708TX Configuration Guide © 2013 Wohler Technologies, Inc. All rights reserved.

| Channel A Tab58                                                                   |
|-----------------------------------------------------------------------------------|
| How Do I?                                                                         |
| How do I encode captions on Channel A using the RS-232 port?                      |
| How do I encode captions on Channel A using the Ethernet 2 Virtual Serial Port?63 |
| How do I set general purpose transmission bits on<br>Channel A?64                 |
| How do I receive general purpose transmission bits on<br>Channel A?65             |
| Chapter 6. Using the General Purpose Inputs/Outputs 67                            |
| Introduction67                                                                    |
| Overview67                                                                        |
| Goals for This Chapter67                                                          |
| Topics                                                                            |
| Functionality68                                                                   |
| GPI/O Connector70                                                                 |
| GPIs70                                                                            |
| GPOs71                                                                            |
| Chapter 7. Terminal                                                               |
| Introduction73                                                                    |
| Overview                                                                          |
| Goals for This Chapter73                                                          |
| Topics                                                                            |
| Background74                                                                      |
| Configuring the HDCC Card for Terminal Access                                     |
| Accessing the Terminal via the RS-232 Port                                        |
| Accessing the Terminal via the Virtual Serial Ports                               |
| Accessing the Terminal via the USB Port (Front of Card)77                         |
| Main Menu78                                                                       |

| Appendix A. Register Set     |     |
|------------------------------|-----|
| Introduction                 |     |
| Overview                     |     |
| Topics                       |     |
| Changing the Registers       |     |
| Register Reference           |     |
| Appendix B. Specifications   |     |
| and Pin-Outs                 |     |
| Introduction                 |     |
| Overview                     |     |
| Topics                       |     |
| Specifications               |     |
| Connector Pin Assignments.   |     |
| Technical Functional Overvie | w95 |
| Appendix C. Troubleshooting  |     |
| Introduction                 |     |
| Overview                     |     |
| Topics                       |     |
| DashBoard                    |     |
| HDCCRegEdit                  |     |
| Network                      |     |
| Encoding                     |     |
| GPI/O                        |     |
| VSPs                         |     |

## **CHAPTER 1** Getting Started

## Introduction

## Overview

This chapter describes the basic captioning functions that you can perform using your Wohler HDCC-708TX-OG1 (for the Ross DFR-8321 frame) and HDDC-708TX-1CH (for the Wohler MC-1RU frame) products (collectively called HDCC).

## Goals for This Chapter

- ✓ Provide a Quick Start process that gives an overview of the installation.
- ✓ Identify the HDCC card's connectors.
- ✓ Understand the captioning functions the HDCC card performs.

## Topics

| Topics              | Page |
|---------------------|------|
| Introduction        | 1    |
| Product Description | 2    |
| I/O Connections     | 5    |
| Encoding            | 8    |

#### Chapter 1 Getting Started Product Description

## **Product Description**

The HDCC is a card for encoding captions on HD/SD-SDI video streams in real time.

You can operate the HDCC in either a Ross<sup>®</sup> openGear<sup>®</sup> DFR-8321 frame or in Wohler's MC-1RU frame. (See Chapter 2: Hardware Installation on page 11 for installation instructions.)

When operated in the Ross frame, the card is configured and controlled through DashBoard<sup>®</sup> software. In the Wohler MC-1RU frame the card is configured and controlled through HDCCRegEdit. (Refer to Using DashBoard on page 35 or Using HDCCRegEdit on page 51 for instructions.)

The HDCC is a one-channel card that allows a single HD/SD-SDI stream to pass through. Caption data goes to and from the card through several available serial connections: RS-232, USB, and Ethernet (via a virtual serial port).

#### Figure 1–1 HDCC Card

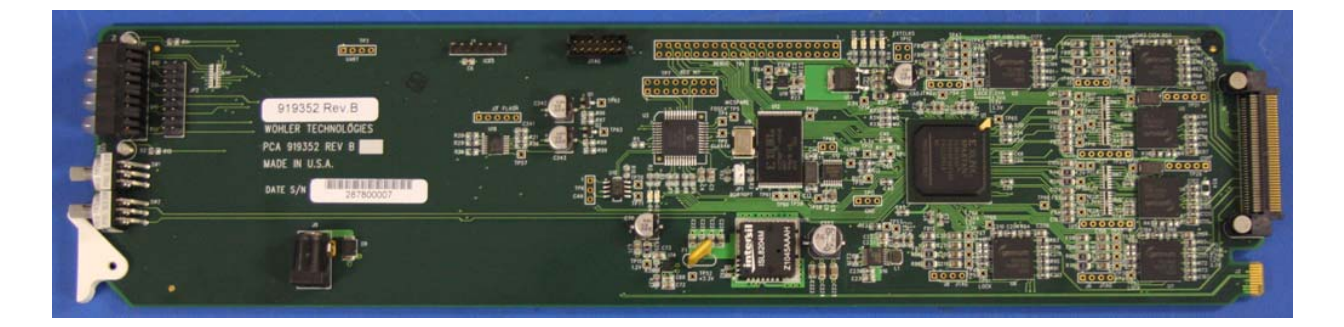

## **Quick Start Guides**

Figure 1–2 on page 3 and Figure 1–3 on page 4 illustrate the installation and configuration processes for the Ross DFR-8321 frame and the Wohler MC-1RU frame respectively.

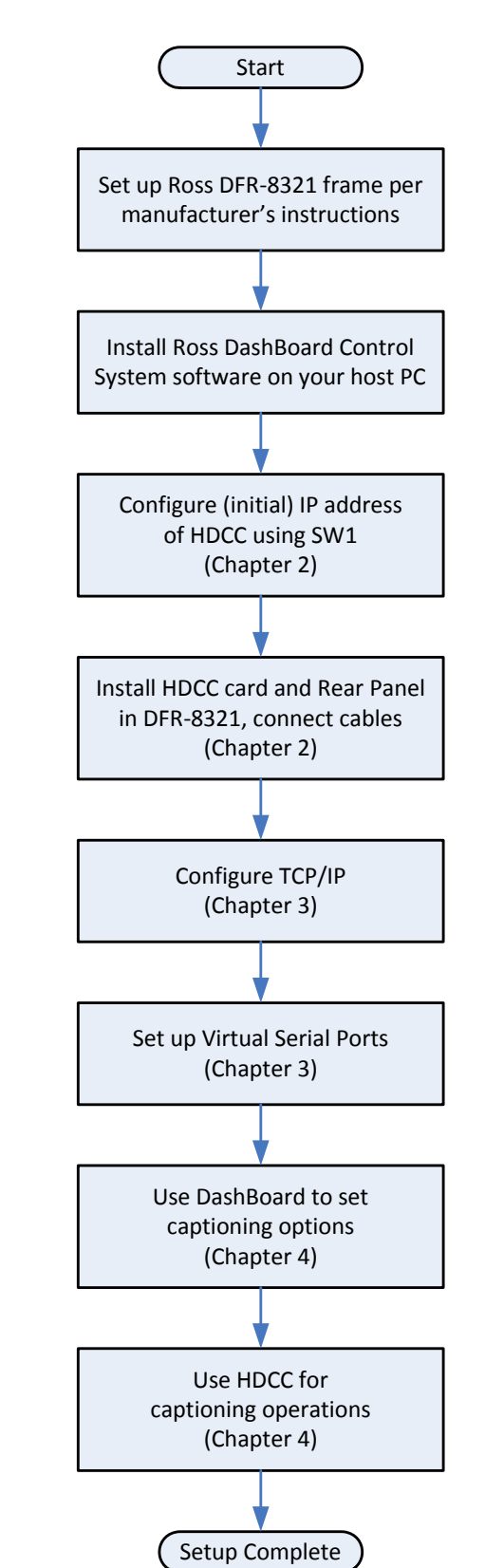

Figure 1–2 Quick Start, Ross DFR-8321 Frame

#### Chapter 1 Getting Started Quick Start Guides

#### Figure 1–3

Quick Start Wohler MC-1RU Frame

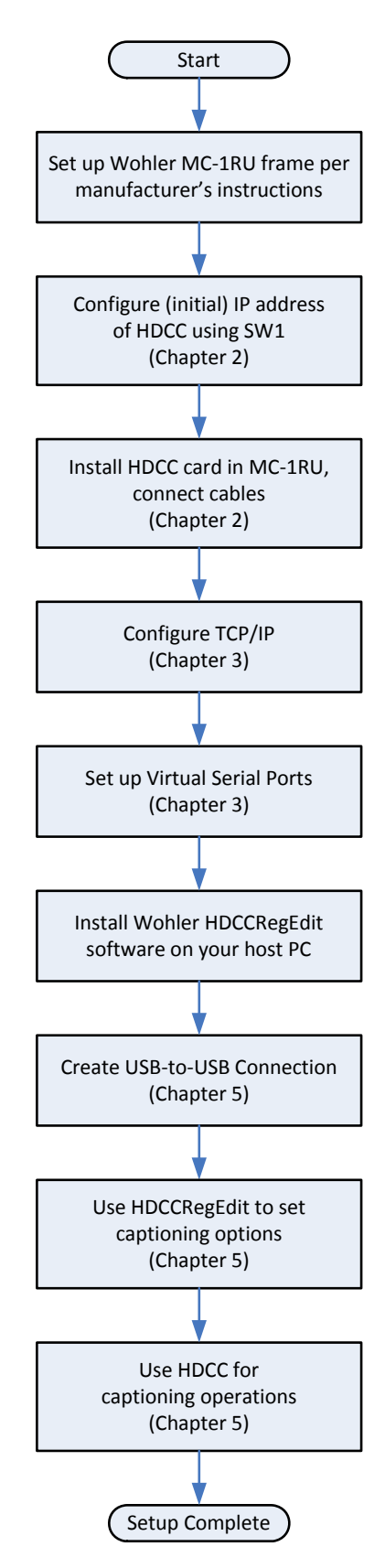

821190: HDCC-708TX Configuration Guide

**4** © 2013 Wohler Technologies, Inc. All rights reserved.

## I/O Connections

## Front Edge

The HDCC card's front edge has a power LED (lit when power is applied), a USB port, and a USB override switch. The USB port is useful during the initial setup.

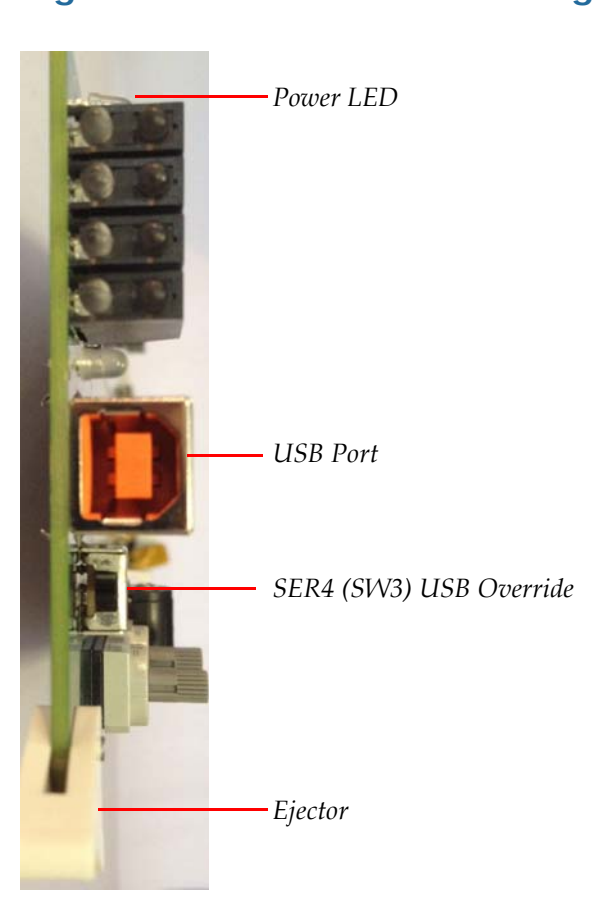

#### Figure 1–4 HDCC Front Edge

## HDCC in Ross DFR-8321 Frame

The HDCC-OG1 consists of two main parts: the HDCC board which goes into a DFR-8321 slot, and the OG1 Rear Panel which is attached to the rear of the frame.

Figure 1–5 shows the input and output connectors of the Rear Panel supplied with the HDCC card. The input is **CHA IN** and the output is **CHA OUT**. The monitoring output **CHA MON** provides a duplicate of the regular output to be sent to a monitor for display with burned-in captions.

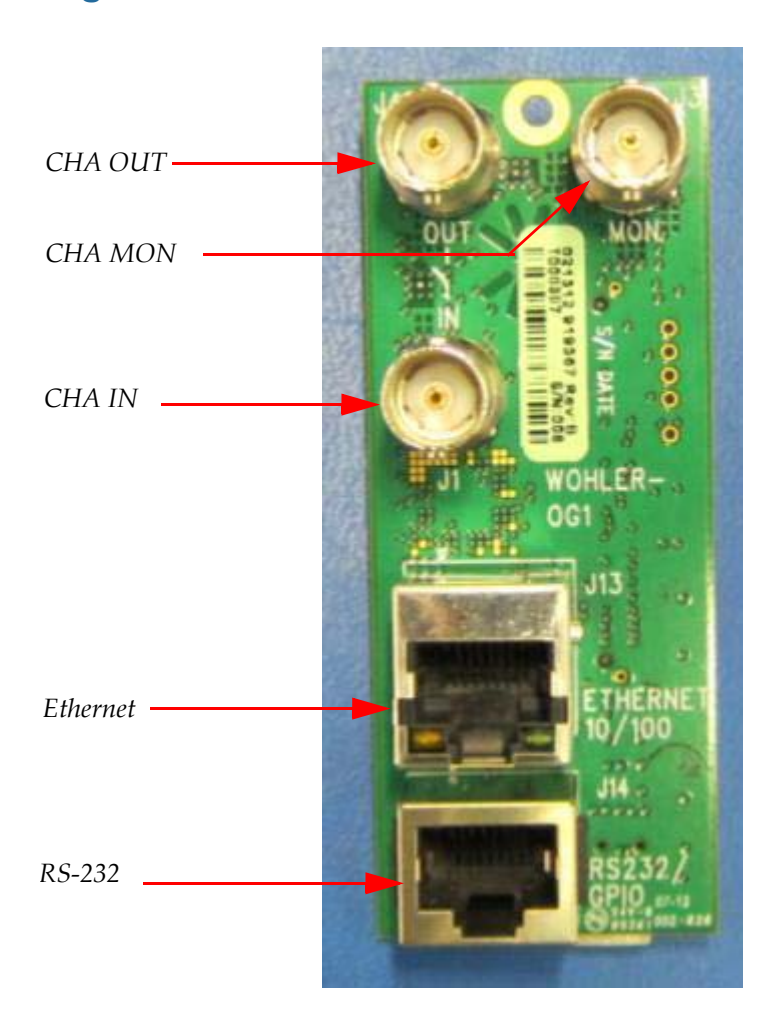

#### Figure 1–5 OG1 Rear Panel

## HDCC in Wohler MC-1RU Frame

The HDCC-1CH is designed to be used in a Wohler MC-1RU frame. The MC-1RU Rear Panel provides all of the I/O connections.

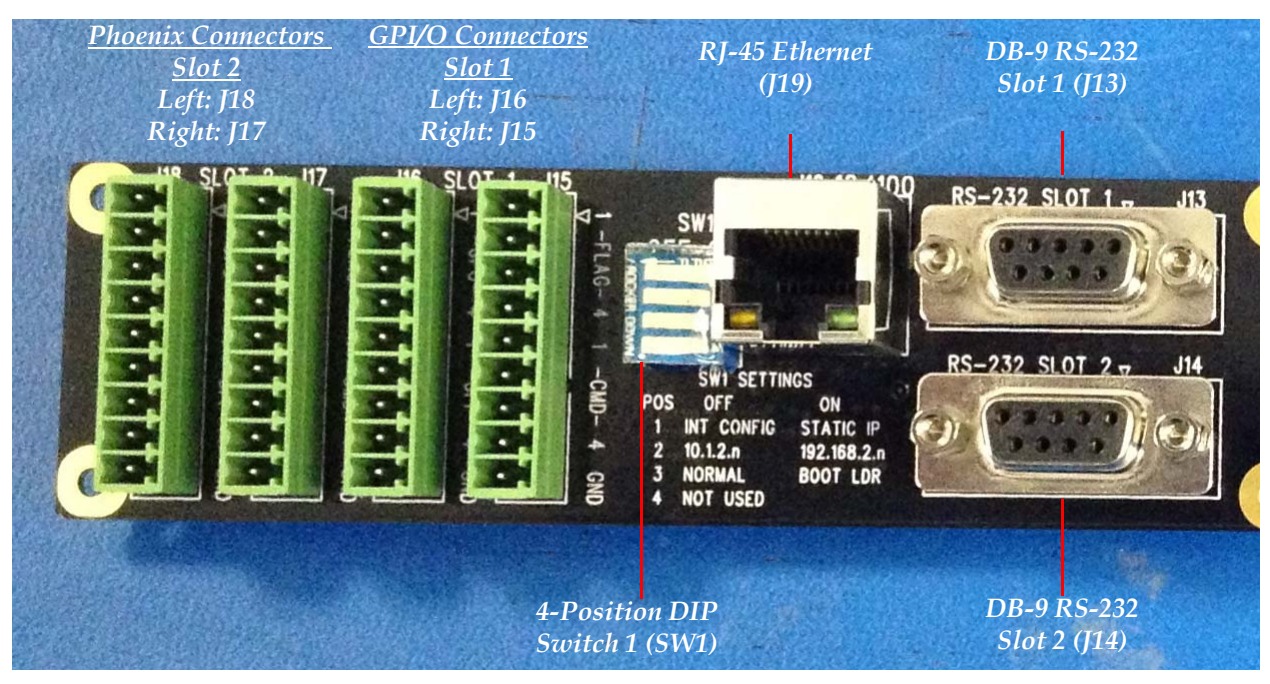

#### Figure 1–6MC-1RU Rear Panel - Left Side

**Note:** Refer to Appendix B: Connector Pin Assignments on page 77 for detailed pin-out descriptions for each connector.

Figure 1–6 above and Figure 1–7 below show the input and output connectors of the MC-1RU Rear Panel.

#### Figure 1–7 MC-1RU Rear Panel - Right Side

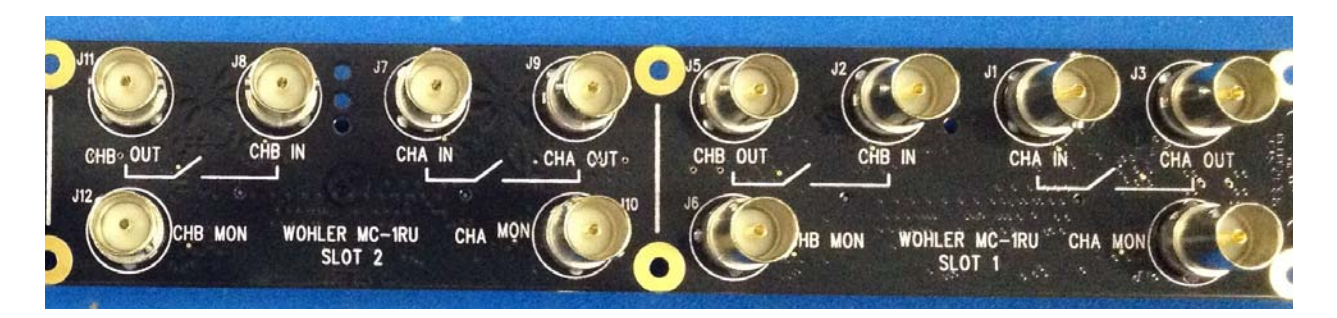

#### Chapter 1 Getting Started I/O Connections

The input is **CHA IN** and the output is **CHA OUT**. The monitoring output (**CHA MON**) allows a duplicate of the regular output to be sent to a monitor for display with burned-in captions.

Important: Channel B connections (CHB IN, CHB OUT, and CHB MON) are not functional with the 708TX-OG1 applications.

## **Relay Bypass**

To prevent the loss of the broadcast signal in the event of power failure, each input is bypassed via a relay to its respective output, ensuring the signal will always pass through the card.

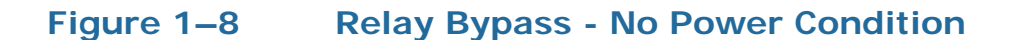

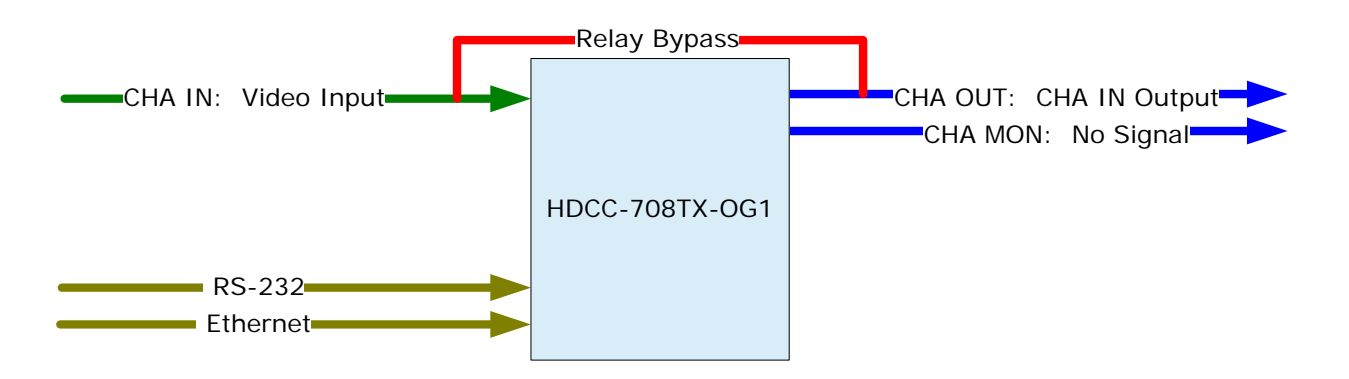

## Encoding

The HDCC can receive caption data from either the RS-232 port, the USB port, or one of two available Ethernet virtual serial ports, and embed it into the input video stream. The monitoring output channel allows the encoding to be visually confirmed by displaying the video with captions overlaid. Moreover, you can simultaneously encode Channels A and B from either the same source or a different one.

The following example shows the connections necessary to encode user-supplied caption data onto the video stream using the RS-232 port. See Figure 1–9 on page 9.

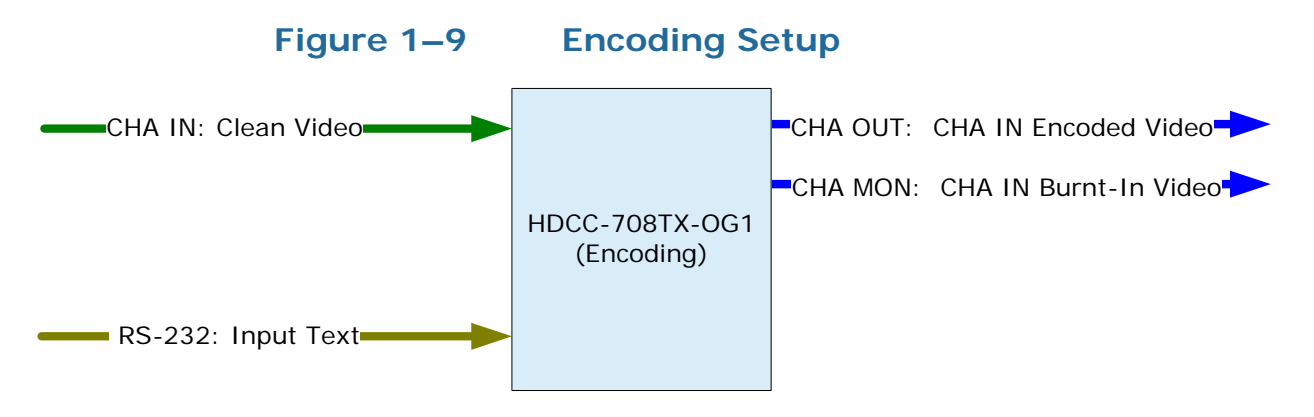

**Example:** The caption data supplied on RS-232 is encoded onto the video stream supplied at **CHA IN** and output to **CHA OUT** and **CHA MON**.

| Connections |                                                                                   |  |
|-------------|-----------------------------------------------------------------------------------|--|
| Port        | Data                                                                              |  |
| CHA IN      | SMPTE HD/SD-SDI video stream with no captions present.                            |  |
| CHA OUT     | SMPTE HD/SD-SDI video stream with user-supplied captions encoded.                 |  |
| CHA MON     | SMPTE HD/SD-SDID video stream with burned-in captions to monitor.                 |  |
| RS-232      | <b>Input</b> : Closed caption input data, Grand Alliance/<br>SMPTE333/CDP format. |  |
|             | Output: None.                                                                     |  |

## **CHAPTER 2** Hardware Installation

## Introduction

## Overview

This chapter explains how to install your HDCC card in the Ross DFR-8321 frame or in the Wohler MC-1RU frame.

## Goals for This Chapter

- ✓ Install your HDCC card in a Ross DFR-8321 or Wohler MC-1RU chassis.
- ✓ Set **SW1** to configure a static IP address or DHCP for your HDCC card.

## Topics

| Topics                                   | Page |
|------------------------------------------|------|
| Introduction                             | 11   |
| Safety Instructions                      | 12   |
| Unpacking                                | 12   |
| Installing the HDCC in the Ross DFR-8321 | 13   |
| Installing the HDCC in the Wohler MC-1RU | 16   |
| Rear Panel DIP Switch                    | 17   |
| Next Steps                               | 18   |

## Safety Instructions

- 1. Read, keep, and follow all of these instructions; heed all warnings.
- 2. Do not use this equipment near water or expose the equipment to rain or moisture.
- 3. Use only the adaptors specified by the manufacturer.
- 4. Unplug the equipment during lightning storms or when unused for long periods of time.
- 5. Refer all servicing to qualified service personnel. Servicing will be required under all of the following conditions:
  - The equipment has been damaged in any way.
  - Liquid had been spilled or objects have fallen onto the equipment.
  - The equipment has been exposed to rain or moisture.
  - The equipment does not operate normally.
  - The equipment has been dropped.

## Unpacking

**CAUTION!** Static discharge can cause serious damage to sensitive semiconductor devices. Avoid handling the circuit boards in high static environments such as carpeted areas, and when synthetic or wool fiber clothing is worn. Always exercise proper grounding precautions when handling circuit boards.

Unpack each HDCC that you have received from its shipping container and check the contents against the packing list to ensure that all items are included. If any items are missing or damaged, please contact your Wohler sales representative immediately.

#### **Decision Point:**

If you will be installing your HDCC card into a Wohler MC-1RU, skip down to Installing the HDCC in the Wohler MC-1RU on page 16.

Otherwise, if you will be installing your HDCC card into a Ross DFR-8321 frame, continue on to Installing the HDCC in the Ross DFR-8321 immediately below.

# Installing the HDCC in the Ross DFR-8321

### Requirements

#### **Tools**

To install and use the HDCC, you will need a small Phillips screwdriver for attaching the rear panel adaptor to the frame.

#### Chassis

Ross DFR-8321 openGear frame

#### Hardware

- HDCC card
- OG1 Rear Panel
- Screw
- O-Ring

### Installation

To install the HDCC board and OG1 Rear Panel in the frame, follow the steps below:

- 1. Ensure that the Ross DFR-8321 frame is properly installed.
- 2. Power down the frame.

**Important**: The OG1 requires two slots of the Ross DFR-8321 chassis.

#### Chapter 2 Hardware Installation Installing the HDCC in the Ross DFR-8321

3. Insert the screw into the two corner holes of the rear panel. Refer to Figure 2–1 below.

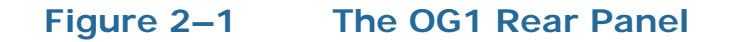

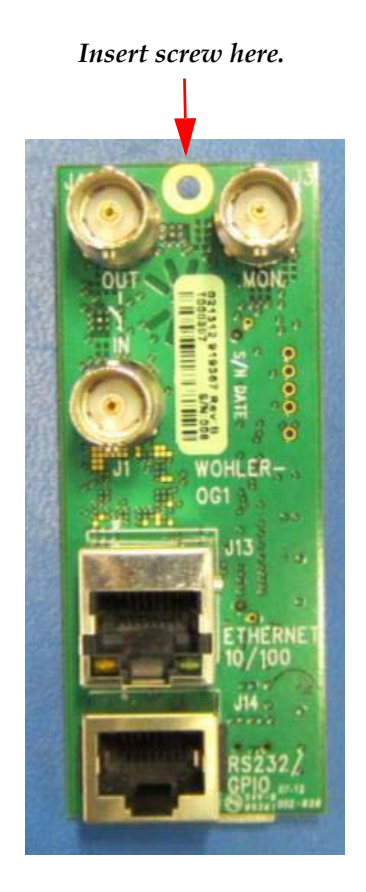

- 4. After you have inserted the screw into the OG1 Rear Panel, place the O-ring on the screw. .
- Important: The HDCC's IP address is determined by dip switch SW1 on the inner surface of the OG1 rear panel. You may want to set the switch positions on SW1 before installing the adapter in the frame. If so, skip ahead to Rear Panel DIP Switch on page 17, then come back here to finish the installation.
  - 5. With the rear of the frame facing you, sit the rear panel into the base slot and tighten the top screw(s).

#### Chapter 2 Hardware Installation Installing the HDCC in the Ross DFR-8321

#### Figure 2–2 Rear Panel Installed

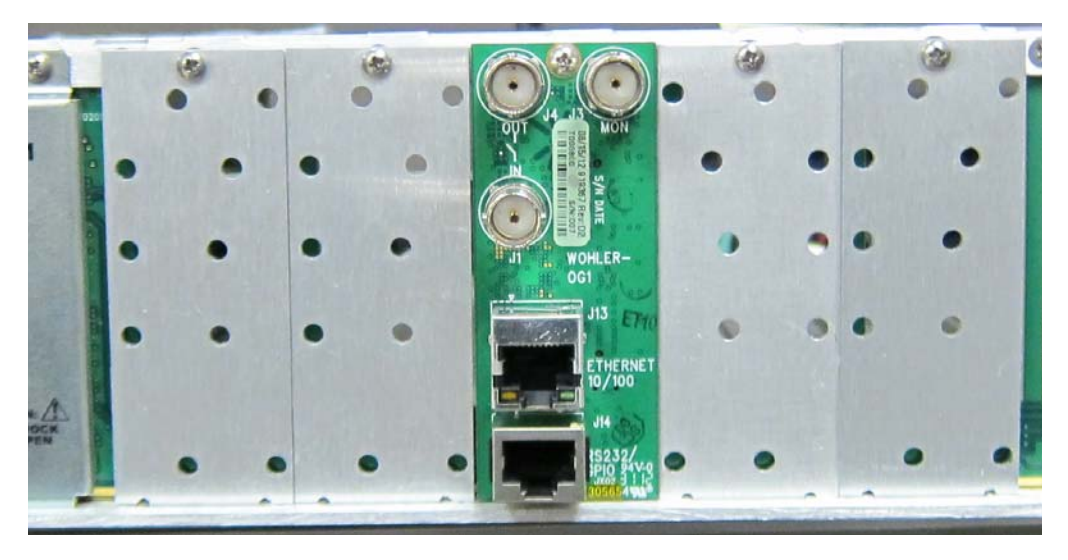

- 6. With the front of the frame facing you, press inward on both tabs to disengage the front panel from the chassis and pull the front panel towards you and then down.
- 7. Insert the card so that the ejector is at the bottom (Figure 2–3 on page 15) and then close the front panel.

#### Figure 2–3 Open DFR-8321 Frame

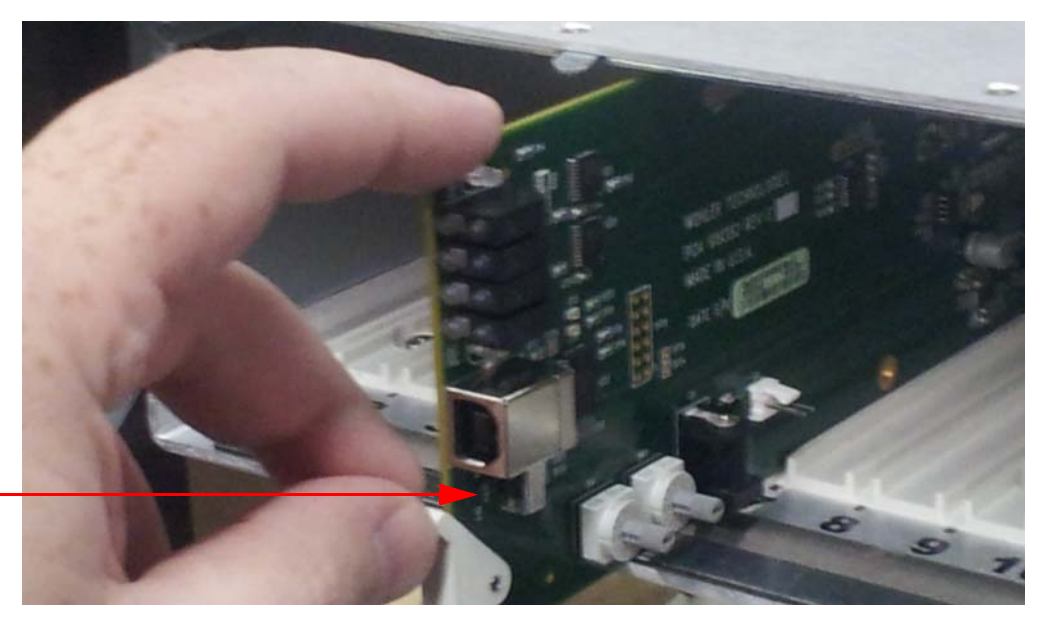

SW3

**Note:** Ensure that **SW3** is in the **Off** position.

8. When complete, skip ahead to Rear Panel DIP Switch on page 17.

Chapter 2 Hardware Installation Installing the HDCC in the Wohler MC-1RU

# Installing the HDCC in the Wohler MC-1RU

### Requirements

#### **Tools**

None

#### Chassis

Wohler MC-1RU frame

#### Hardware

HDCC card

#### Installation

To install the HDCC, follow the steps below

- 1. Ensure that the Wohler MC-1RU frame is properly installed. Refer to the *MC-1RU Installation Guide* (part number 821084).
- 2. Remove the power cord from the MC-1RU to power it down.
- 3. Remove the MC-1RU's front panel by loosening the two captive screws.
- 4. With the components facing up and the ejector to the right, slide the HDCC-xCH board into either Slot 1 or 2. The connectors will positively engage and the ejector will bottom out when the board is fully seated.
- 5. Re-install the MC-1RU's front panel.

## Rear Panel DIP Switch

Both the MC-1RU and OG1 Rear Panel have a miniature DIP switch, SW1, that sets the IP address of the card. On the MC-1RU, SW1 is a rocker-type DIP switch next to the Ethernet port on the rear panel. On the OG1, SW1 is a slider-type DIP switch and is on the inside surface of the board.

Position 1 is set to **On** at the factory so that the card's IP address will be based on the previously stored configuration (by default, to use DHCP network settings). If Position 1 is **Off**, the static IP address set by Position 2 will apply.

## Table 2–1Rear Panel DIP Switch PositionFunctionality

| Position                                   | Off                                         | On                                                       | Default |
|--------------------------------------------|---------------------------------------------|----------------------------------------------------------|---------|
| 1                                          | Use internal<br>settings for IP<br>address. | Use static IP<br>address<br>determined by<br>position 2. | Off     |
| 2<br>(DFR-8321<br>and<br>MC-1RU<br>Slot 1) | Static IP=<br>10.2.1.4                      | Static IP=<br>192.168.2. <mark>4</mark>                  | Off     |
| 2<br>(MC-1RU<br>Slot 2)                    | Static IP=<br>10.2.1.5                      | Static IP=<br>192.168.2.5                                |         |
| 3                                          | Normal boot.                                | Execute boot<br>loader.                                  | Off     |
| 4                                          |                                             | Not Used.                                                |         |

Important: Position 3 should always be Off.

#### Chapter 2 Hardware Installation Next Steps

- Important: If you're using the default static IP address, be aware that because the static IP addresses defined by the switch are *always* the same, no more than one HDCC card (or one MC-1RU frame) can be connected to the network **until** you change the card's (or frame's) TCP/IP settings (see next chapter).
- Important: If you are setting up more than one HDCC card, you may need to clear your computer's ARP cache (that identifies which Ethernet MAC addresses are associated with which IP addresses) after you connect each HDCC card. Othewise, you may be unable to connect because your cache contains outdated information.

To clear the cache, open a Windows command prompt and type: arp -d \*

## Next Steps

- 1. Connect the SDI, serial, and Ethernet cables as needed.
- 2. Set up virtual serial ports (VSPs) if needed. Refer to next chapter.
- Important: This concludes the procedure for installing the HDCC card and its rear panel.

If you want to configure your Ethernet port to support serial communications, continue on to Chapter 3: TCP/IP Configuration and Virtual Serial Ports (VSPs) on page 19.

## CHAPTER 3 TCP/IP Configuration and Virtual Serial Ports (VSPs)

## Introduction

## Overview

This chapter describes how to configure your HDCC card for use on a TCP/IP network and how to install virtual serial ports (VSPs) to communicate with you HDCC card.

## Goals for This Chapter

- ✓ Configure your HDCC card's TCP/IP settings.
- ✓ Create Virtual Serial Ports (VSPs) to provide serial port-like access to your HDCC card.

### Topics

| Topics                                      | Page |
|---------------------------------------------|------|
| Introduction                                | 19   |
| Functional Overview                         | 20   |
| Finding the HDCC on the Network             | 21   |
| Creating VSPs with the Lantronix Redirector | 25   |

Chapter 3 TCP/IP Configuration and Virtual Serial Ports (VSPs) Functional Overview

## **Functional Overview**

### Virtual Serial Ports (VSPs) on the HDCC

Caption data is supplied to and received from the HDCC via serial ports. In addition to the RS-232 port (J14 on the OG2 rear panel, or J13 and J14 on the rear panel of the MC-1RU) serial data is also accessible over the Ethernet port using virtual serial ports. The HDCC provides two virtual serial ports as shown in Figure 3–1 below.

#### Figure 3–1 HDCC to PC Connectivity

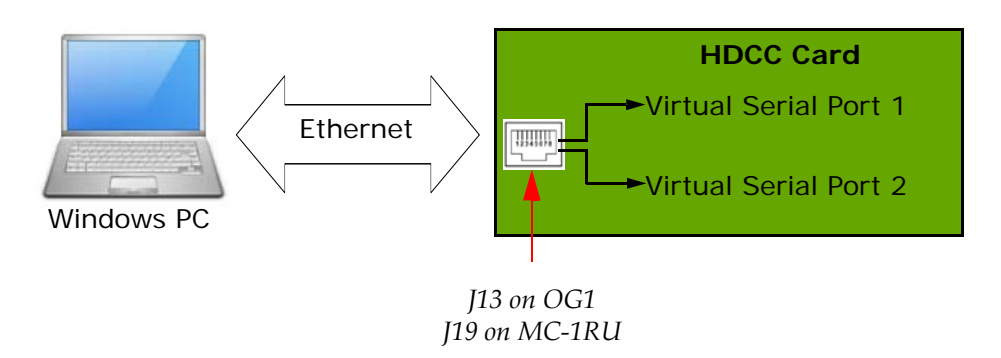

Figure 3–1 above provides a functional overview of the virtual serial port configuration. You can use third party software (link provided below) to create a virtual serial port which will transfer serial data to and from the HDCC over Ethernet. From the PC user's perspective, the virtual serial ports are indistinguishable from the hardware serial ports.

Once the virtual serial ports are operational, you can change the HDCC settings through DashBoard or HDCCRegEdit to control how these serial ports are routed to the captioning system.

#### **Required Information**

To set up a virtual serial port (VSP) you must know the HDCC card's IP address and telnet port numbers. Once you have this information, the serial port redirector software can be configured.

#### Chapter 3 TCP/IP Configuration and Virtual Serial Ports (VSPs) Finding the HDCC on the Network

## Finding the HDCC on the Network

The HDCC card is factory set for **DHCP/AutoIP**. If you connect the HDCC card to a network with a DHCP server, the HDCC card's IP address will be assigned automatically. If you are using a Windows-based computer you will be able to see the card in **My Network Places** as shown in Figure 3–2 below.

#### Figure 3–2 HDCC Shown in My Network Places

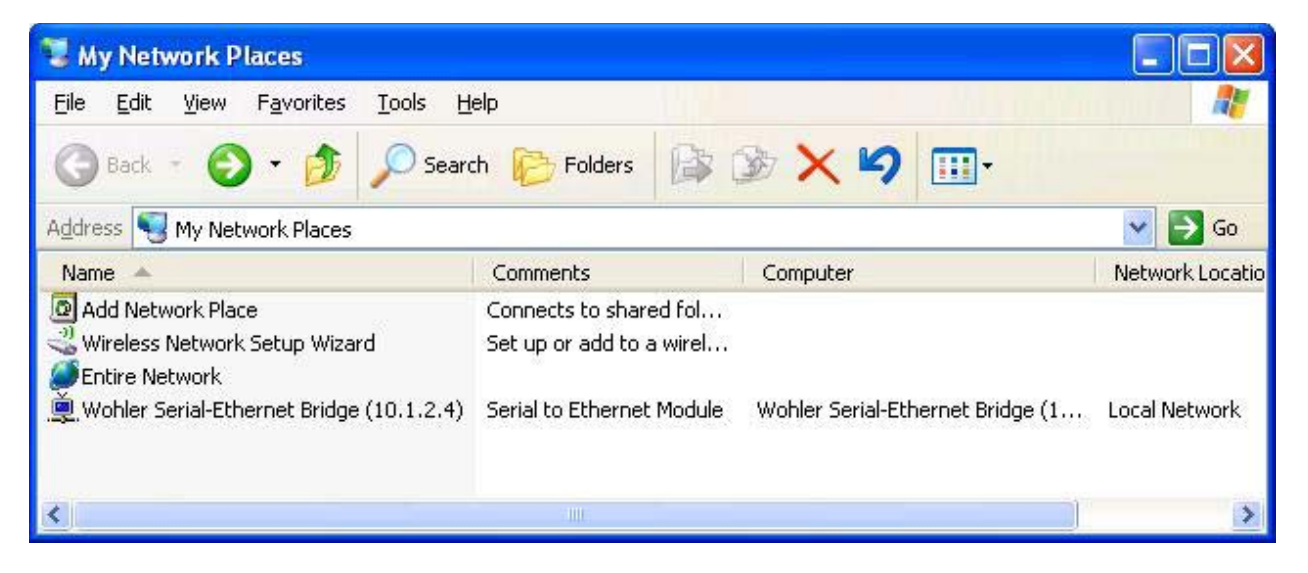

- **Note:** If you are using a Wohler MC-1RU chassis, two Wohler serial-Ethernet bridges will appear: each slot has its own IP address.
- **Note:** The default IP address can be set by SW1. See the previous chapter

# Assigning a Static IP Address/Enabling DHCP

Double-clicking on the Wohler Serial-Ethernet Bridge (see Figure 3–2 above) will open a web browser and take you the card's configuration page where you can set a static IP address, if desired.

#### Chapter 3 TCP/IP Configuration and Virtual Serial Ports (VSPs) Assigning a Static IP Address/Enabling DHCP

You can also reach the HDCC card configuration screen through a web browser by entering the IP address in the address bar. Refer to Figure 3–3 below.

## Important: The HDCC uses telnet ports 23 and 26 for Eth VSP1 and VSP2 respectively. We **highly** recommend that you do not change these port numbers. All subsequent instructions depend on these port values.

#### Figure 3–3 HDCC Configuration Page

| Ø Wohler HDCC-OC  | G1 - Windows Internet Explorer         |                                                              |                                                      |                        |
|-------------------|----------------------------------------|--------------------------------------------------------------|------------------------------------------------------|------------------------|
| 🕞 🕤 🔻 🙋 htt       | p://192.168.1.82/                      | <b>v</b> 😣                                                   | 🐓 🗙 📴 Bing                                           |                        |
| Eile Edit View Fa | avorites <u>T</u> ools <u>H</u> elp    |                                                              |                                                      |                        |
| 🚖 Favorites 🛛 👍 🕻 | 🔁 Suggested Sites 🝷 🙋 Get More Ad      | d-ons -                                                      |                                                      |                        |
| C Wohler HDCC-OG1 |                                        |                                                              | 🟠 🔹 🔝 🔹 🖶 🔹 Page 🔹 Safety 🗸                          | T <u>o</u> ols • 🔞 • » |
| WW                | <b>ohler</b> <sup>.</sup>              |                                                              | Wohler HDCC                                          | 2-0G1                  |
|                   | Status & Config                        | uration                                                      |                                                      |                        |
| Home              | Name:                                  | Wohler HDCC-OG2                                              |                                                      |                        |
| Settings          | Firmware Revision:                     | 8049                                                         |                                                      |                        |
| Firmware          | IP Address:                            | 192.168.1.82                                                 |                                                      |                        |
| Update            | MAC Address:                           | b4-ed-54-cc-00-02                                            |                                                      |                        |
|                   | Current port settings                  |                                                              |                                                      |                        |
|                   |                                        | Port 0                                                       | Port 1                                               |                        |
|                   | Baud Rate:                             | 115200 bits/second                                           | 115200 bits/second                                   |                        |
|                   | Data Size:                             | 8 bits/character                                             | 8 bits/character                                     |                        |
|                   | Parity:                                | None                                                         | None                                                 |                        |
|                   | Stop Bits:                             | 1 bit(s)                                                     | 1 bit(s)                                             |                        |
|                   | Telnet Port Number:                    | 23                                                           | 26                                                   |                        |
|                   | Copyright © 20<br>Copyriaht © 2009-201 | 11 Wohler Technologies, Inc.<br>11 Texas Instruments Incorpo | All rights reserved.<br>prated. All rights reserved. |                        |
|                   |                                        |                                                              | 🤯 Internet 🛛 🖓 🔻                                     | 💐 100% 🔹 🦉             |

- 1. Click **Settings** on the left hand side of the screen (Figure 3–3 above).
- 2. When the **Settings** screen appears (Figure 3-4 on page 23) click the drop down in **Address Type** to change it to **Static IP** or **DHCP/AutoIP**. If you're using DHCP, skip to Set 6. Othewise, continue to Step 3.
- 3. Enter the new **Static IP Address** for your network provided by your network administrator.
- 4. If needed, enter a different **Subnet Mask** (Figure 3-4 on page 23).

#### Chapter 3 TCP/IP Configuration and Virtual Serial Ports (VSPs) Assigning a Static IP Address/Enabling DHCP

5. If your network administrator provides you with a **Default Gateway**, enter that, too.

|          | Settings                            |           |
|----------|-------------------------------------|-----------|
| Home     | Name: Wohler HDCC-OG2               |           |
| Settings | Firmware Revision: 8049             |           |
| Firmware | IP Address: 192.168.1.82            |           |
| Opdate   | MAC Address: b4-ed-54-cc-00-02      |           |
|          | IP Address Selection                |           |
|          | Address Type: Static IP             | ¥         |
|          | Static IP Address: 192 . 168        | . 1 . 162 |
|          | Subnet Mask: 255 . 255              | . 255 . 0 |
|          | Default Gateway:                    |           |
|          | Update Se                           | ttings    |
|          | General Configuration Settings      |           |
|          | Module Name: Wahler HDCC-0C2        |           |
|          | LIPpP port number: 6432             |           |
|          | Update Se                           | ttings    |
|          |                                     |           |
|          | Restore Factory Defaults            |           |
|          | Destans all actions to their factor |           |

#### Figure 3–4 Settings Menu

 WARNING!
 Verify that all information is correct for your network. The HDCC card will become unreachable on your network if the wrong information is set.

 If this accurs consult your IT department for accidence. You can set the

If this occurs consult your IT department for assistance. You can set the card to a known static IP address using the DIP switch on the rear panel.. See Rear Panel DIP Switch on page 17 for details.

6. Once the information is accurate, click on the **Update Settings** button in the **IP Address Selection** section.

#### Chapter 3 TCP/IP Configuration and Virtual Serial Ports (VSPs) Assigning a Static IP Address/Enabling DHCP

#### Figure 3–5 IP Address Change

| )<br>)<br>,         | http://192.168.1.82/                                                          | ✓ 🗟 4 × 5 Bing                                                                                            |                                     |
|---------------------|-------------------------------------------------------------------------------|----------------------------------------------------------------------------------------------------|-------------------------------------|
| e <u>E</u> dit ⊻iew | Favorites <u>T</u> ools <u>H</u> elp                                          |                                                                                                    |                                     |
| Favorites 🛛 🥳       | 😂 🚺 Suggested Sites 🔻 🔊 Get More Add-ons 🔻                                    |                                                                                                    |                                     |
| Wohler HDCC-0       | OG1                                                                           | 🟠 🔻 🔊 🐇 🖃 🛻 👻 <u>P</u> age 🕶 1                                                                            | <u>S</u> afety + T <u>o</u> ols + 🔞 |
|                     |                                                                               |                                                                                                    |                                     |
| $\Lambda / $        | Wohlow                                                                        |                                                                                                    |                                     |
| W                   | wunier.                                                                       | Wohler HL                                                                                                 |                                     |
|                     |                                                                               |                                                                                                    |                                     |
|                     | IP Address Change                                                             |                                                                                                    |                                     |
|                     |                                                                               | Name: Wabler HDCC 0C2                                                                                     |                                     |
|                     | Firm                                                                          | vare Revision: 8049                                                                                       |                                     |
|                     |                                                                               | AC Address: b4 ed 54 cc 00.02                                                                             |                                     |
|                     | , in                                                                          | AC Address: 04-ed-04-00-02                                                                                |                                     |
|                     | The IP Address of this module is abo<br>current address. Please wait a few se | ut to change, making this configuration page inacce<br>conds then load the configuration page at the newl | essible at the<br>v assigned web    |
|                     | address.                                                                      |                                                                                                    |                                     |
|                     | The newly assigned address may be                                             | determined using Windows "My Network Places" (i                                                           | if UPnP support                     |
|                     | is enabled) or using the "LM S2E Co                                           | figuration" application.                                                                                  |                                     |
|                     |                                                                               |                                                                                                    |                                     |
|                     |                                                                               |                                                                                                    |                                     |
|                     |                                                                               |                                                                                                    |                                     |
|                     |                                                                               |                                                                                                    |                                     |
|                     |                                                                               |                                                                                                    |                                     |
|                     |                                                                               |                                                                                                    |                                     |
|                     |                                                                               |                                                                                                    |                                     |
|                     |                                                                               |                                                                                                    |                                     |
|                     |                                                                               |                                                                                                    |                                     |
|                     |                                                                               |                                                                                                    |                                     |
|                     |                                                                               |                                                                                                    |                                     |
|                     |                                                                               |                                                                                                    |                                     |
|                     |                                                                               |                                                                                                    |                                     |
|                     |                                                                               |                                                                                                    |                                     |
|                     |                                                                               |                                                                                                    |                                     |
|                     | Convright © 2011 Wohler                                                       | Technologies Inc. All rights reserved                                                                     |                                     |
|                     | oopyngnt © zorr wonier                                                        | atrumente Incornorated All rights recorded                                                                |                                     |
|                     | Copvright © 2009-2011 Texas Ir                                                | struments incorporateu. An nunts reserveu.                                                                |                                     |

- 8. Set **SW1** Position 1 so that the card will use the TCP/IP configuration you just set.
- 9. Power cycle the card.

Important: If SW1 Position 1 is set to **On**, the card will continue to use its default static IP address.

## Creating VSPs with the Lantronix Redirector

The Lantronix Redirector software allows you to create VSPs quickly and easily.

## Software Installation

|            | <ol> <li>Launch your web browser and navigate to http://<br/>ltxfaq.custhelp.com/app/answers/detail/a_id/928.</li> </ol>                |
|------------|----------------------------------------------------------------------------------------------------|
| Important: | Download only the legacy version 3.1.0.4. Do not use a more recent version. None of them will connect to the card's Ethernet interface. |
|            | 2. Scroll to the bottom of the page and click on the <b>http</b> link for the <b>Redirector</b> .                                       |

#### Figure 3–6 Redirector Download Location

If you need to control hardware handshaking lines directly on an MSS, ETS or SCSx00 product, the original Redirector is still available at the links below. These products use a proprietary protocol to control HW handshaking signals instead of TruPort Technology (RFC2217). Click one of the links below to download the **v3.1.0.4** Redirector:

|               | Download via FTP | Download via HTTP | Comment                                 |
|---------------|------------------|-------------------|-----------------------------------------|
| Redirector    | ftp              | http              |                                         |
| Release Notes | fte              | http              | Right-click and choose "Save Target As" |

Download the Redirector.

3. Once the file is downloaded, double-click **red32.bit.exe** to install.

#### Figure 3–7 Open File - Security Warning

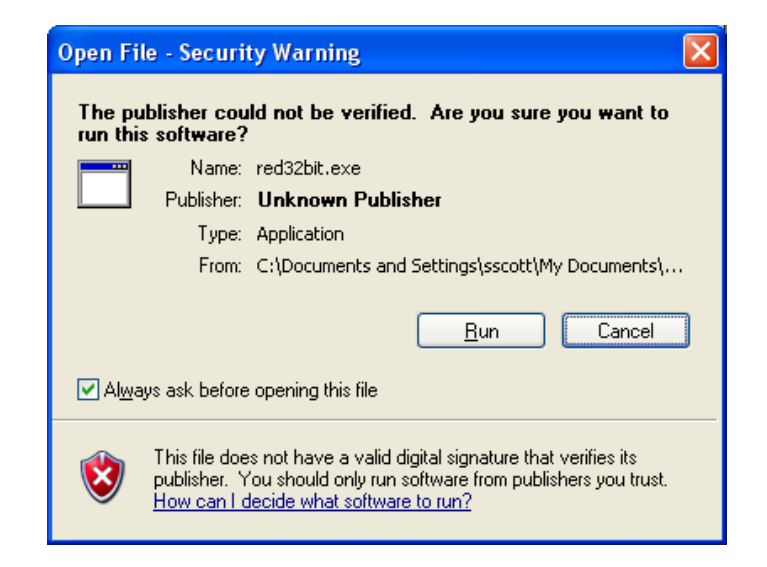

4. When the initial installation screen displays (Figure 3–7 above) click **Run**.

#### Figure 3–8Lantronix Welcome Screen

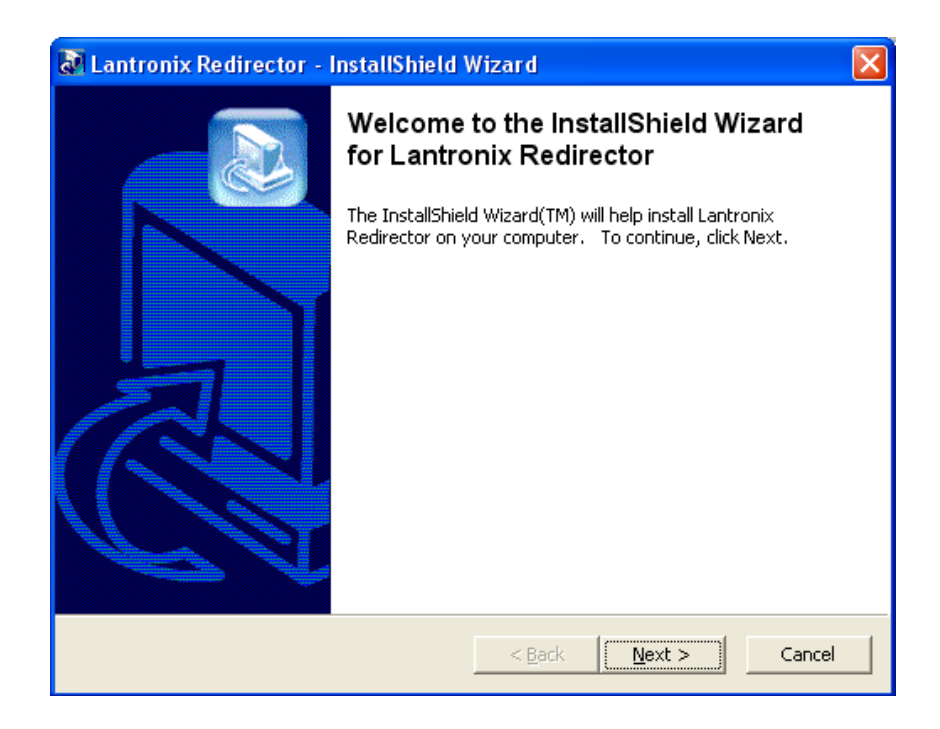

5. When the **Welcome** screen displays (Figure 3–8 above) click **Next**.

#### Figure 3–9 InstallShield

| InstallShield Wizard |                                                                                                    |                                    |
|----------------------|----------------------------------------------------------------------------------------------------|------------------------------------|
|                      | Redirector Setup is preparing the InstallShield®<br>will guide you through the rest of the setup proce | Wizard, which<br>sss. Please wait. |
|                      |                                                                                                    | Cancel                             |

6. The **InstallShield** screen will quickly display and then return you to the Welcome screen. Click **Next** again.

#### Figure 3–10 Choose Destination Location

| InstallShield Wizard                                                                                            |        |
|----------------------------------------------------------------------------------------------------|--------|
| Choose Destination Location<br>Select folder where Setup will install files.                                    |        |
| Setup will install Lantronix Redirector in the following folder.                                                |        |
| To install to this folder, click Next. To install to a different folder, click Browse and se<br>another folder. | lect   |
| Destination Folder                                                                                              |        |
| C:\Program Files\Lantronix\Redirector                                                                           | wse    |
| InstallShield                                                                                                   |        |
| < <u>B</u> ack <u>Next&gt;</u>                                                                                  | Cancel |

7. When the **Choose Destination Location** screen displays, accept the default and click **Next**.

The **Setup Status** screen (Figure 3–11 on page 28) will display and quickly complete the file installation.

| InstallShield Wizard                                               |       |
|--------------------------------------------------------------------|-------|
| Setup Status                                                       |       |
| Lantronix Redirector Setup is performing the requested operations. |       |
| Installing:                                                        |       |
| 58%                                                                |       |
|                                                                    |       |
| InstallShield                                                      |       |
|                                                                    | ancel |

8. Before the wizard completes, take a moment to close all other applications on your PC before the system restarts your computer.

| InstallShield Wizard |                                                       |
|----------------------|-------------------------------------------------------|
|                      | InstallShield Wizard Complete<br>Lantronix Redirector |
|                      | < Back Finish Cancel                                  |

Figure 3–12 Wizard Complete

9. When the **InstallShield Wizard Complete** screen displays, verify that **Yes**,... is selected, and click **Finish**. The system will restart.
## **VSP** Configuration

Now that the software is installed, you can set up VSPs.

1. After your computer reboots, launch the Lantronix Redirector by clicking the **Start** menu ⇒ **Programs** ⇒ **Lantronix** ⇒ **Redirector** ⇒ **Configuration**.

| 🔁 Lantronix Re                                                 | director Configura         | tion                |               |               |             |                    |
|----------------------------------------------------------------|----------------------------|---------------------|---------------|---------------|-------------|--------------------|
|                                                                | Port Configuration         |                     |               |               |             |                    |
| Advanced                                                       | Redirect                   | СОМЗ 💌 То:          |               |               |             | Move Up            |
| Com Setup                                                      |                            |                     |               |               |             |                    |
|                                                                |                            |                     |               |               |             | Move Do <u>w</u> n |
| ☐ <u>S</u> ilent Mode                                          |                            |                     |               |               |             | Add I <u>P</u>     |
|                                                                |                            | Port Settings Web ( | Configuration |               |             | Bemove             |
|                                                                |                            |                     |               |               |             | <u></u>            |
| Chabura II II                                                  |                            |                     |               |               |             |                    |
| Status:  Idle                                                  |                            |                     |               |               |             |                    |
| 0                                                              | <u>D</u> isconnect         | Help                | Save          | <u>C</u> lose |             |                    |
| Devices                                                        |                            |                     |               |               |             |                    |
| S <u>e</u> arch                                                | Timeout: 1 🔹 s             | econds              |               |               |             |                    |
| (*=unreachable)                                                |                            |                     |               |               |             |                    |
| * Device Name                                                  | Seria                      | l Port Name         | IP Address    | TCP Port      | MAC Address | Device Type        |
|                                                                |                            |                     |               |               |             |                    |
|                                                                |                            |                     |               |               |             |                    |
|                                                                |                            |                     |               |               |             |                    |
|                                                                |                            |                     |               |               |             |                    |
| Status: Idle  Devices  Search (* = unreachable)  * Device Name | Disconnect<br>Timeout: 1 s | <u>H</u> elp        | <u>Save</u>   | Close         | MAC Address | Device Type        |

#### Figure 3–13 Lantronix Redirector Configuration

- Important:Each HDCC has provision for two virtual serial ports; each MC-1RU<br/>frame therefore has provision for four virtual serial ports (two HDCC<br/>cards times two VSPs per card). For each HDCC card, you will perform<br/>Steps 2 through 12 twice: once for VSP#1 and again for VSP#2.
  - 2. Click **Com Setup** on the left side of the screen.

#### Figure 3–14 Com Setup

| 1 | Com Setup      |       |       |          |
|---|----------------|-------|-------|----------|
|   | Redirected Por | ts    |       |          |
|   | Com1           | Com11 | Com21 |          |
|   | Com2           | Com12 | Com22 |          |
|   | Com3           | Com13 | Com23 | <u> </u> |
|   | Com4           | Com14 | Com24 |          |
|   | Com5           | Com15 | Com25 | Cancel   |
|   | Com6           | Com16 | Com26 |          |
|   | Com7           | Com17 | Com27 |          |
|   | 🔲 Com8         | Com18 | Com28 |          |
|   | 🔽 Com9         | Com19 | Com29 |          |
|   | Com10          | Com20 | Com30 |          |
|   | <              |       | >     |          |

- 3. Assign an available **Com** port (in our example Com9 is selected) and click **OK**.
- 4. Click **Add IP** on the right side of the screen.

#### Figure 3–15 Wizard Complete

| IP Service Setup |
|------------------|
| Host: TCPPort:   |
| OK Cancel        |

- 5. In the **Host** field (Figure 3–15 above) enter the IP address of your HDCC card. (Use **My Network Places** to rediscover it if necessary.)
- 6. In the **TCPPort** field (Figure 3–15 above) enter the telnet port number and click **OK**.
- 7. For VSP#1, this will be 23. For VSP#2 this will be 26.
- 8. Click **Port Settings**.

#### Figure 3–16 Port Settings

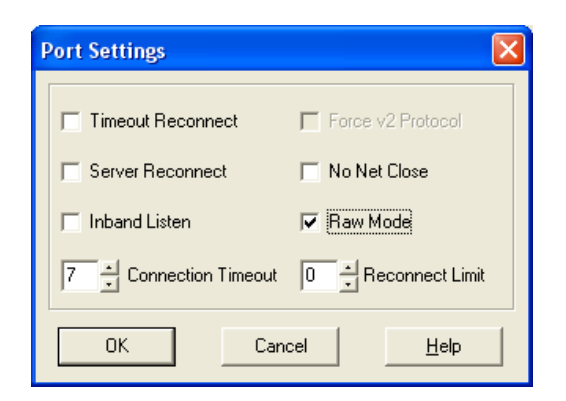

- 9. Check **Raw Mode** (Figure 3–16 above) and click **OK**.
- 10. Click **Advanced** at the top left corner of the application window.

#### Figure 3–17 Advanced Settings

| Advanced Settings                                                |  |
|------------------------------------------------------------------|--|
| TCP KeepAlive (ms):<br>7200000 milliseconds<br>IV Run as service |  |
| Cancel                                                           |  |

11. When the Advanced Settings dialog appears (Figure 3–17 above) check the **Run as service** box and click **OK**.

Figure 3–18 Service Installation

| Service Installation          |
|-------------------------------|
| Com Port Redirector installed |
| ОК                            |

12. When the **Service Installation** (Figure 3–18 above) dialog appears, click **OK**.

Config Info

#### Figure 3–19

| Config I | nfo                      |           |
|----------|--------------------------|-----------|
| ٩        | Reboot for changes to ta | ike affec |
|          | ОК                       |           |

- 13. When the **Config Info** dialog displays (Figure 3–19 above) click **OK**.
- 14. When the application window reappears, click **Close** near the center of the screen.

Figure 3–20

Com Redirector Setup

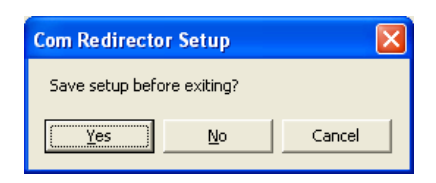

15. When the **Com Redirector Setup** dialog appears (Figure 3–20) click **Yes**.

Figure 3–21

#### Config Info

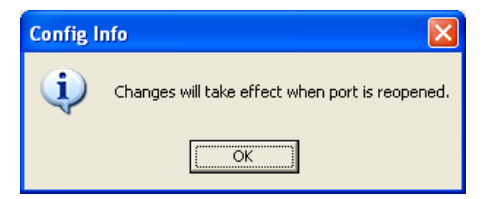

- 16. When the **Config Info** dialog displays (Figure 3–21 above) click **OK**.
- 17. Reboot the computer to enable the VSPs. You should now have two available COM ports that will serve as serial connections to the HDCC card.

# Next Steps

If you are using the Ross DFR-8321 frame, proceed to the next chapter, Using DashBoard on page 35.

If you are using the Wohler MC-1RU, proceed to Chapter 4: Using HDCCRegEdit on page 51.

# **CHAPTER 4** Using DashBoard

# Introduction

## Overview

This chapter explains how to use the HDCC card in a Ross DFR-8321 frame with the DashBoard Control System<sup>™</sup> (the PC graphic user interface, from here on referred to as *DashBoard*) to configure your HDCC card.

Important: If you are using the HDCC card in a MC-1RU frame, skip this chapter and continue on to Using HDCCRegEdit on page 51.

### Goals for This Chapter

Use Ross's DashBoard Control System to operate your HDCC card.

✓ Learn the steps required for common captioning tasks.

### **Topics**

| Topics             | Page |
|--------------------|------|
| Introduction       | 35   |
| Starting DashBoard | 36   |
| Common Controls    | 38   |
| Channel A Tab      | 38   |
| The Setup Tab      | 43   |
| How Do I?          | 44   |

# Starting DashBoard

The operations of the HDCC card are controlled by the settings of internal registers, which are easily and intuitively configured with DashBoard.

- 1. Make sure your openGear<sup>™</sup> DFR-8321 frame is installed, the HDCC card is installed within it, and DashBoard has been installed on a PC that is networked to the frame.
- 2. Power up the frame.
- 3. Open the DashBoard application by double-clicking the desktop icon or selecting it from the Start menu.
- 4. When the application opens, it will discover any openGear frames on the network and display them in the left side window of the main screen (Figure 4–1 below) the DashBoard tree. Clicking on the frame's entry in this window will show cards that are installed within it.
  - **Note:** Depending on the frame contents, the card may take several minutes to appear in the list.

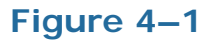

#### DashBoard Tree

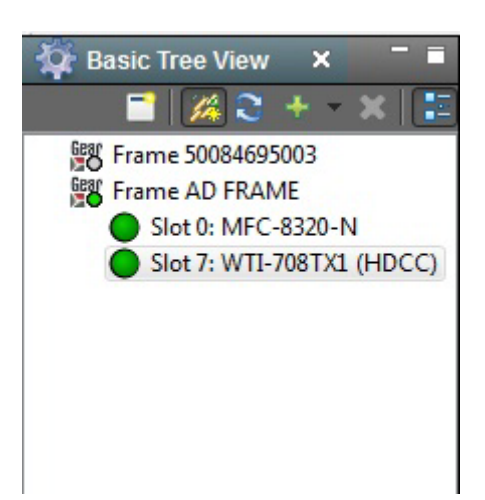

| ili 10 -              |                            |                                         |                                |                  | 💐 Current User: (none |
|-----------------------|----------------------------|-----------------------------------------|--------------------------------|------------------|-----------------------|
| Frame AD FRAME - S    | lot 0 - MFC-8320-N Frame / | AD FRAME - Slot 7 - WTI-708TX1 (HDCC) × | _                              |                  |                       |
| Slot 7: WTI-708TX1 (H | HDCC)                      | Channel A Setup                         |                                |                  |                       |
| Card state: OK        |                            |                                         | 4                              | Channel A Status |                       |
| Connection: ONLINE    |                            | Input Video Format, ChA                 | SMPTE 274M 1920x1080i 60Hz/PsF | 30Hz             |                       |
| Droduot               |                            | Lock Status, ChA                        | Locked                         |                  |                       |
| Product               |                            |                                         |                                | Caption Lines    |                       |
|                       |                            | VANC 708 Insertion Line, ChA            | 0                              |                  |                       |
| Supplier Name         |                            | L21 Insertion Line, ChA                 | 0                              |                  |                       |
| Supplier Name         | WOHLER Technologies, INC.  |                                         |                                | Options          |                       |
| Product Type Name     | WTI-708TX1                 | Decoded Channel on Monitor Output, ChA  | CC1 🗸                          |                  |                       |
| Serial Number         | 000000                     | GPI Blank Control, ChA                  | Regen/No GPI Control           |                  |                       |
| Captioning Standard   | CEA-608/708                | GPI1 Control Polarity, ChA              | O Active Low                   | C Active High    |                       |
| Functionality         | Encoder/Inserter           | GPI2 Control Polarity, ChA              | Active Low                     | C Active High    |                       |
|                       | -                          |                                         | 0                              | 708 Features     |                       |
| Software Version      | 848196 v0.68               | Set Easy Reader Flag, ChA               |                                |                  |                       |
| FPGA Version          | 847162 v02.46              | Aspect Ratio Flag, ChA                  | <b>Q</b> 4/3                   | C 16/9           |                       |
|                       |                            | Digital/Analog Flag, ChA                | O Analog                       | C Digital        |                       |
|                       |                            | Digital Service Number, ChA             | 0                              |                  |                       |
|                       |                            | Analog Field, ChA                       | e Even                         | C Odd            |                       |
|                       |                            |                                         | e 31e 1                        |                  | Unidentified network  |
|                       |                            | Refresh                                 | Upload Reboot                  |                  | No Internet access    |

Figure 4–2

DashBoard Main Screen (Top)

- **Note:** The Wohler HDCC-708TX-OGx card will appear as **WTI-708TX1 (HDCC)** in the list of cards installed in the frame.
- 5. Double-click on the HDCC card in the list of cards and the user interface will appear in the main screen.
- 6. If everything is in order, the **Card state** and **Connection** indicators in the left frame of the window will be green and product information will appear in the Product submenu (see Figure 4–3 below).

#### Figure 4–3 Product Information Pane

| Supplier Name       | WOHLER Technologies, INC. |
|---------------------|---------------------------|
| Product Type Name   | WTI-708TX1                |
| Serial Number       | 000000                    |
| Captioning Standard | CEA-608/708               |
| Functionality       | Encoder/Inserter          |
| Software Version    | 848196 v0.68              |
| FPGA Version        | 847162 002 46             |

Figure 4–3 on page 37 shows some product details about the HDCC that may be helpful at a future date, including the software and FPGA firmware part numbers and revisions.

## **Common Controls**

At the bottom of the screen (no matter which tab is selected) you can perform two systemic functions.

- **Upload**: Not currently used.
- **Refresh**: Clicking this button causes the HDCC card to re-query all the settings. A screen indicating that the card is busy will appear while the system is refreshing.
- **Reboot**: Clicking this button causes the HDCC card to reboot. A screen indicating that the card is busy will appear while the system is rebooting.

# Channel A Tab

Click the Channel A tab in DashBoard and change the settings (see Figure 4–4 below) to customize your configuration.

Notice that the Channel A menu is divided into sections, each with a heading that describes the features below. We'll cover each of the options of each section below.

| Channel A Setup                        |                                     |                  |  |
|----------------------------------------|-------------------------------------|------------------|--|
|                                        |                                     | Channel A Status |  |
| Input Video Format, ChA                | SMPTE 274M 1920x1080i 60Hz/PsF 30Hz |                  |  |
| Lock Status, ChA                       | ChA Locked                          |                  |  |
|                                        |                                     | Caption Lines    |  |
| VANC 708 Insertion Line, ChA           | 0                                   |                  |  |
| L21 Insertion Line, ChA                | 0                                   |                  |  |
|                                        |                                     | Options          |  |
| Decoded Channel on Monitor Output, ChA | CC1 🗸                               |                  |  |
| GPI Blank Control, ChA                 | Regen/No GPI Control                |                  |  |
| GPI1 Control Polarity, ChA             | O Active Low                        | C Active High    |  |
| GPI2 Control Polarity, ChA             | O Active Low                        | C Active High    |  |
|                                        |                                     | 708 Features     |  |
| Set Easy Reader Flag, ChA              |                                     |                  |  |
| Aspect Ratio Flag, ChA                 | <b>Q</b> 4/3                        | C 16/9           |  |
| Digital/Analog Flag, ChA               | O Analog                            | C Digital        |  |
| Digital Service Number, ChA            | 0                                   |                  |  |

#### Figure 4–4 Channel A (Top)

## **Channel A Status**

None of these fields are user-editable; they reflect the state of the input video channel as it is measured.

- **Input Video Format**: The video format (resolution, frame rate) of the incoming signal
- Lock Status: Whether the hardware has locked onto an incoming video signal

### **Caption Lines**

- **VANC 708 Insertion Line**: The video line for HD video formats on which CEA-708 captions are present or will be placed.
- **L21 Insertion Line**: The video line for SD video formats on which CEA-608 captions are present or will be placed.

## Options

- Video Outputs
  - Normal: **CHA OUT** output is clean and **CHA MON** output has burned-in captions.
  - Both clean
  - Both monitoring (burned-in)
- **GPI Blank Control**: Specifies how GPI control of caption blanking works:
  - No GPI Control: No GPI stimulus will blank captions.
  - GP1..GP4: Determines which GPI blanks captions.
- **GPI Tx Control Polarities (1..4)**: Controls how GPI inputs are interpreted:
  - Active Low: External switch closure to ground activates.
  - Active High: External switch open activates.

### 708 Features

- Set Easy Reader Flag: Sets flag indicating if caption data is at language appropriate for language learners.
- Aspect Ratio: Sets flag denoting either 4:3 or 16:9 content.
- **Digital/Analog**: Sets a flag indicating whether captions are older analog type or newer digital type.
- **Digital Service Number**: Sets the service number of the captioning service. Enter a number from 1 to 63 inclusive.
- Analog Field: Click either Even (for Field 1) or Odd (for Field 2).
- Language Standard Name: Sets the language code for the captions, usually "eng."

| 'hannel A Sətup                      |                                          |             |
|--------------------------------------|------------------------------------------|-------------|
|                                      | 708 Features                             |             |
| Set Easy Reader Flag, ChA            |                                          |             |
| Aspect Ratio Flag, ChA               | <b>Q</b> 4/3 (C 16/9                     |             |
| Digital/Analog Flag, ChA             | C Digital                                |             |
| Digital Service Number, ChA          | 0                                        |             |
| Analog Field, ChA                    | € Even C Odd                             |             |
| Language Standard Name, ChA          |                                          |             |
| Disable Smart XDS Insertion, ChA     |                                          |             |
| Enable VANC 708 Insertion in SD. ChA |                                          |             |
|                                      | GPI Insertion                            |             |
| Fnable GPI Data Insertion, ChA       |                                          |             |
| Insertion Timeout, ChA               | 0<br>1 1 1 1 1 1 1 1 1 1 1 1 1<br>0 5 10 | · · 0<br>15 |
| Insert Mode, ChA                     | Normal                                   |             |
| SD Line For GPI Data, ChA            | 0                                        |             |
| HD Line For GPI Data, ChA            | 0                                        |             |

#### Figure 4–5 Channel A (Part 2)

- **Disable VANC 608/708 Insertion Without CDP**: Disables the insertion of captions when no caption data packets are being received.
- **Disable Smart XDS Insertion**: Disables Smart XDS insertion.
- Enable VANC 708 Insertion in SD: Enables VANC 608/708 insertion.
- Decoded Data Output Format: Controls the format of decoder caption data packets. Select either Normal/Grand Alliance or Raw Data.
- Omit 708 Packets from Decoder Output (B37 only): Check this box to omit 708 packets from the decoder output.

### **GPI** Insertion

- **Enable GPI Data Insertion**: Controls whether data provided on the GPI inputs of the card will be encoded on the video signal.
- **Insertion Timeout**: Click and drag the slider to select the number of seconds for the timeout.

- **Insertion Mode**: Controls whether captions are permanently inserted in the absence of new encoding data, or whether the card falls back to regen mode according to the timeout specified in Insertion Timeout.
- **SD Line for GPI Data**: Specifies the line on which the GPI data will be encoded when the signal is SD.
- **HD Line for GPI Data**: Specifies on which line the GPI data will be encoded when the signal is HD.

| Channel A Sətup           |                   |           |                 | 1000      |
|---------------------------|-------------------|-----------|-----------------|-----------|
| Insert Mode, ChA          | Normal            | ~         |                 | 1         |
| SD Line For GPI Data, ChA | 0                 |           |                 |           |
| HD Line For GPI Data, ChA | 0                 |           |                 |           |
|                           |                   |           | GPC/Rx Polarity |           |
| GPO1 Polarity             | O Active Low      |           | C Active High   |           |
| GPO2 Polarity             | Active Low        |           | C Active High   |           |
|                           |                   |           | GPI/Tx Polarity |           |
| GPI1 Polarity             | O Active Low      |           | C Active High   |           |
| GPI2 Polarity             | Active Low        |           | C Active High   |           |
|                           |                   |           | GPO Mapping     |           |
| GPO1 Source               | G ChA Rx1         | C ChA Rx2 | C ChA Rx3       | C ChA Rx4 |
| GP02 Source               | ChA Rx1           | C ChA Rx2 | C ChA Rx3       | C ChA Rx4 |
|                           |                   |           | GPI Mapping     |           |
| GPI1 Source, ChA          |                   |           | С СРІТк2        |           |
| GPI2 Source, ChA          | \varTheta GPI Tx1 |           | ⊖ GPITx2        |           |
| GPITx Source, ChA         | GFI Mapped Input  | ~         |                 | ~         |

#### Figure 4–6 Channel A (Part 3)

## GPO/Rx Polarity

**GPO Rx Polarities**: Specifies how GPO output of received data will be presented:

- Active High: The output voltage is high if the bit is set.
- Active Low: The output voltage is low if the bit is set.

## GPI/Tx Polarity

**GPI Tx Polarities**: Specifies how GPI input of received data will be interpreted:

- Active High: The output voltage is high if the bit is set.
- Active Low: The output voltage is low if the bit is set.

### **GPO** Mapping

**GPO Rx (1..4) Sources**: These control how data bits that are encoded on an incoming video stream of Channel A or B are routed to the Rx1..4 pins on the GPI/O connector.

### **GPI** Mapping

**GPI Tx (1..4) Sources**: These control how inputs on the Tx1..4 pins of the GPI/O connector are encoded on an output video stream of either Channel A or B.

# The Setup Tab

The **Setup** tab (Figure 4–7 on page 44) allows you to set the Com port speed for both channels and reload the factory default settings.

• Com Port Speed, Ch A: Click either 9600, 19200, 38400, or 115200.

**Important**: If a virtual serial port is connected (for encoding or decoding) the baud rate **must** be 115200.

• **Factory Default Settings**: Clicking the **Restore** button displays a confirmation dialog and then allows you to reload all the factory default settings of the card.

Figure 4–7 System Setup

| COM Port Speed, ChA      | C 9600 (                                                 | 19200 () 38400 🕞 115200                                                                  |
|--------------------------|----------------------------------------------------------|------------------------------------------------------------------------------------------|
| Eth COM Port Message     | Notice: connecti<br>a channel's outp<br>baud rate to 115 | ing Eth1/Eth2 to a channel input or<br>out to Eth1/Eth2 will force the channel's<br>5.2k |
| Channel A Input          | RS-232 Port                                              | ~                                                                                        |
| Terminal Input           | Eth1 VSP                                                 | ~                                                                                        |
| RS-232 Port Output       | Channel A                                                | ~                                                                                        |
| Eth1 VSP Output          | Terminal                                                 | ~                                                                                        |
| Eth2 VSP Output          | Not Connected                                            |                                                                                          |
| USB Port Output          | Not Connected                                            |                                                                                          |
| Factory Default Settings | Restore                                                  |                                                                                          |

# How Do I ...?

In this section we provide a list of questions and answers to help you set up and use your new HDCC product as efficiently as possible.

# How do I encode captions on Channel A using the RS-232 port?

**Situation**: You have an incoming video stream on Channel A and you want to encode captions on it using data supplied by **RS-232**.

**Preparation**: Make sure a cable with a video stream is connected to **CHA IN** input, the card/frame is powered and operational, and a serial cable is connected from your caption generator to the card's **RS-232** port.

**Process**:

- 1. In the **Setup** menu, set the **Channel A** input to "RS-232" and the **COM Port Speed**, **ChA** to the baud rate used by your captioning system.
- In the Channel A menu, in the Caption Lines section, set the VANC 708 Insertion Line, ChA (if signal is HD), L21 Insertion Line, ChA (if SD), or HD Line for B37 Insertion, ChA (if B37) to the video line to which you want the captions encoded.

Caption data supplied on **RS-232** will be encoded on the video stream coming out of **CHA OUT**.

# How do I encode captions on Channel A using a Virtual Serial port?

**Situation**: You have an incoming video stream on Channel A and you want to encode captions on it using data supplied by virtual serial port **Eth1 VSP**.

**Preparations**: Make sure a cable with a video stream is connected to **CHA IN** input, the card/frame is powered and operational, an Ethernet cable connects the HDCC card to your network, and that you have established an Ethernet virtual serial port (see the Installation Guide for instructions on doing this).

#### **Process**:

- 1. In the **Setup** menu, set the **Channel A** input to "Eth1 VSP" and the **COM Port Speed**, **ChA** to 115.2k. The baud rate for a channel must always be set to 115.2k when an Ethernet virtual serial port is connected to it; however, your captioning system can still set the baud rate to any desired setting in the range 9,600 to 115.2k.
- 2. In the **Channel A** menu, in the **Caption Lines** section, set the **VANC 708 Insertion Line**, **ChA** (if signal is HD), **L21 Insertion Line**, **ChA** (if SD), or **HD Line for B37 Insertion**, **ChA** (if B37) to the video line to which you want the captions encoded.

Caption data supplied on **Eth1 VSP** will be encoded on the video stream coming out of **CHA OUT**.

## How do I set general purpose transmission bits on Channel A?

**Situation**: You want to set general purpose transmission bits on a video stream to cue downstream equipment, etc.

**Preparation**: Connect a switch-closing circuit for the **TXIN1-4** pins on connector **J18**. Provide a video input on **CHA IN** and a video output on **CHA OUT**.

#### Process:

- 1. Check the Enable GPI Data Insertion, ChA check box on the Channel A menu.
- 2. If you want encoding to time out (and revert to passing received data), select an interval using the **Insertion Timeout ChA** slider in the **Channel A** menu.
- 3. Select the insertion mode using the **Insert Mode**, **ChA** dropdown list:
  - "Normal" means encoding will time out after the interval selected in step 2.
  - "Permanent, Field 0" will keep the input data present on the odd.
  - "Permanent, Field 1" will keep the input data present on the even field.
  - "Permanent, Both" will keep the input data present on both fields.
- 4. Enter a video line for the data in **SD Line for GPI Data**, **ChA** text box (for SD video signals) and in **HD Line for GPI Data**, **ChA** text box (for HD video signals).
- 5. The polarity of the input-active high (a high input means "1") or active low (a low input means "1") can be set for each of the TXIN1-4 inputs with the controls in the GPI/Tx Polarity section. For example, if GPI Tx1 Polarity is set to "Active Low," then a low input (switch closed) on the TXIN1 pin will correspond to a set ("1") bit in the transmission stream.

- 6. The mapping of the TXIN1-4 bits to the transmitted bits can be set with the controls in the **GPI Mapping** section.
- 7. If **GPI Tx Source**, **ChA** is set to "GPI Mapped Input," the transmitted bits will be as assigned by the **TXIN1-4** inputs. If pass-through of existing data bits is desired, select "GPI Input OR GPI Rx."

Transmitted bits will now be encoded on Channel A according to the inputs you provide and the settings you've chosen.

# How do I receive general purpose transmission bits on Channel A?

**Situation**: You are receiving a video stream with transmission bits encoded upon it and you want to drive the outputs on the GPIO connector based on their values.

**Preparation**: Connect your video input to **CHA IN**. Sense (or provide output circuit for) RXOUT1-4 outputs on **J18** connector.

#### **Process**:

- 1. Enter a video line for the data in **SD Line for GPI Data**, **ChA** text box (for SD video signals) and in **HD Line for GPI Data**, **ChA** text box (for HD video signals).
- 2. The polarity of the output-active high (a high output means a "1" in the transmission stream) or active low (a low output means "1") can be set for each of the RXOUT1-4 outputs with the controls in the GPO/Rx Polarity section. For example, if GPO Rx1 Polarity is set to "Active Low," then a high transmission bit will correspond to a low output on the RXOUT1 pin.
- 3. The mapping of the RXOUT1-4 pins to the received bits can be set with the controls in the GPO Mapping section.
  - **Note:** Received bits from either/both video channels can be used to drive the RXOUT1-4 outputs.

Received bits will now be represented on the RXOUT1-4 pins of **J18** according to the received data bits and the settings you've chosen.

# CHAPTER 5 Using HDCCRegEdit

# Introduction

## Overview

HDCCRegEdit is a Windows application that enables a user to configure and operate cards installed in the MC-1RU. This chapter describes how to install the HDCCRegEdit application.

## Goals for This Chapter

- ✓ Perform the initial setup with a USB-to-USB connection.
- ✓ Control your HDCC card with any available serial connection.
- ✓ Use HDCCRegEdit to operate your HDCC card.
- ✓ Learn the steps required for common captioning tasks.

### Topics

| Topics                                              | Page |
|-----------------------------------------------------|------|
| Setup                                               | 52   |
| Connection Methods                                  | 52   |
| Establishing Communications from the PC to the HDCC | 55   |
| Channel A Tab                                       | 58   |
| Common Controls                                     | 58   |
| Channel A Tab                                       | 58   |
| How Do I?                                           | 62   |

#### Chapter 5 Using HDCCRegEdit Setup

# Setup

To install HDCCRegEdit, copy the executable file from the CD-ROM included with your card to the desktop (or a convenient folder) on your Windows-based PC. It can be executed from there by double-clicking its icon.

**Note:** HDCCRegEdit is written in Java and requires a Java VM in order to run. If you do not already have the Java VM installed, you will be prompted to do so when you execute HDCCRegEdit.

Each running instance of HDCCRegEdit communicates with one of the cards installed in the MC-1RU. To communicate with both cards simultaneously, simply open another instance of HDCCRegEdit.

# **Connection Methods**

HDCCRegEdit communicates with each card via a serial connection. Each card installed in the MC-1RU can connect to the outside world through four serial ports:

- One port via an RS-232 connector on the rear panel,
- Two ports via the Ethernet connector on the rear panel, and
- One port via the USB connector on the card (accessible when the MC-1RU's front panel is removed).

However, for the *initial* setup (the first time you configure the card) you can only use USB-to-USB Connection.

### **USB-to-USB** Connection

This method entails connecting the host computer to the card with a USB cable. USB-to-USB is **always** available no matter how the card is configured. Follow the instructions below.

1. Remove the power cord from the the MC-1RU to power it down.

|            | 2. Open the front panel of the MC-1RU by loosening the captive screws.                                                                                                    |
|------------|----------------------------------------------------------------------------------------------------|
|            | 3. Identify which card you wish to configure.                                                                                                    |
|            | 4. Move the <b>SW3</b> switch (between the card's USB connector and the ejector) to <b>On</b> .                                                                                                    |
|            | 5. Connect a USB cable (Type A male to Type B male) from a USB port on the machine running HDCCRegEdit to the USB port on the card you are configuring.                                                                      |
| Important: | The HDCC's USB interface is not hot-pluggable. Either connect it with the power off, or power cycle after connecting the cable.                                                                                              |
|            | 6. Replace the MC-1RU's power cord to power up the chassis.                                                                                                    |
|            | 7. Install FTDI USB-serial virtual COM port drivers if necessary (visit FTDI's web site at http://www.ftdichip.com/Drivers/VCP.htm to download).                                                                             |
|            | 8. Run HDCCRegEdit by following the instructions below using the COM port created in Step 7.                                                                                                    |
| Important: | If you subsequently choose to control the card through a different<br>means (RS-232, Ethernet as below), remember to set the <b>SW3</b> switch<br>on the card back to <b>Off</b> .                                           |
| Important: | Although the card can be controlled by any of the serial connection<br>methods, you MUST connect with the USB-to-USB connection method<br>described above if you want to change the serial method that controls<br>the card. |
|            |                                                                                                    |

### **RS-232 Serial Connection**

This method is very easy but will only work after your card is configured to be controlled this way. Follow the instructions below.

**Important**: You cannot use this method for the initial setup.

 Connect a serial cable from the host computer's serial port (or from a USB serial dongle installed in your computer's USB port) to the 9-pin RS-232 port on the back of the MC-1RU. Make sure to connect to the connector for the particular slot your board is in. The RS-232 connectors are identified Slot 1 and Slot 2.

#### Chapter 5 Using HDCCRegEdit Connection Methods

- 2. Set up the USB-to-USB connection as described in the section entitled USB-to-USB Connection on page 52.
  - A. Launch HDCCRegEdit.
  - B. Change the Inbound data routing to Serial and To Serial to Registers.
  - C. Save the changes by clicking on **Apply to both channels**.
  - D. Click on the **Connection** tab then click on the **Disconnect** button.
  - E. Power off the HDCC card.
  - F. Set the **SW3** switch to **Off**.
  - G. Power on the HDCC card.
- 3. Run HDCCRegEdit using the COM port that corresponds to your RS-232 connection.

A third connection method is available, but it can only be selected when HDCCRegEdit is up and running with the USB-to-USB connection.

### **Ethernet Virtual Serial Port Connection**

This method is more complicated and will only work if your card is configured to be controlled this way; that is, you can only set this method once you have HDCCRegEdit connected via USB-to-USB or RS-232. Follow the instructions below.

**Important**: You cannot use this method for the initial setup.

- 1. Make sure your MC-1RU has network connectivity and is accessible to the computer running HDCCRegEdit (see Chapter 3: TCP/IP Configuration and Virtual Serial Ports (VSPs) on page 19).
- 2. Make sure the Virtual Serial Port (VSP) software is installed. This will give you two serial ports that can be used to connect with HDCCRegEdit. See Chapter 3: TCP/IP Configuration and Virtual Serial Ports (VSPs) on page 19 for detailed instructions to install a VSP.

- 3. Connecting with the USB-to-USB Connection on page 52,
  - A. Launch HDCCRegEdit.
  - B. Change the Inbound data routing to Ethernet 1 or Ethernet 2 and change To Ethernet 1 or To Ethernet 2 to Registers.
  - C. Save the changes by clicking on **Apply to both channels**.
  - D. Click on the **Connection** tab then click on the **Disconnect** button.
  - E. Power off the HDCC card.
  - F. Set the **SW3** switch to **Off**.
  - G. Power on the HDCC card.
- 4. Run HDCCRegEdit per below using either of the COM ports created in Step 2 on page 54.

# Establishing Communications from the PC to the HDCC

- 1. On the PC, launch **HDCCRegEdit**.
  - **Note:** The HDCCRegEdit application runs on Microsoft<sup>©</sup> Windows XP, Windows Vista, and Windows 7.
- 2. When the application window displays (Figure 5–1 below) click **Scan** to display the available COM ports.

#### Chapter 5 Using HDCCRegEdit Establishing Communications from the PC to the HDCC

#### Figure 5–1HDCC Registry Editor

| MDCC Registry                          | Editor            |             |           |
|----------------------------------------|-------------------|-------------|-----------|
| Preferences Settin                     | gs About          |             |           |
| 101                                    | Connection        |             |           |
|                                        | Select port:      |             |           |
| Wohler                                 | Serial port :     |             | Scan      |
| Registry editor for<br>all Wohler HDCC | Port settings:    |             | h         |
| closed captioning<br>cards             | Baud rate :       | Data bits : | ~         |
|                                        | Stop bits :       | Parity :    | <b>~</b>  |
|                                        | Connected device: |             |           |
|                                        |                   |             |           |
|                                        |                   |             | = Connect |
| v1.7.3                                 |                   |             |           |

- 3. On the **Connection** tab, open the drop down list for the **Serial port** and select the serial port that corresponds to your USB port.
- 4. In the **Port settings** section, do not change the port settings. Use the settings shown in Figure 5–2 below.
- Important: Port settings should remain at 115.2k, 8 data bits, no parity, 1 stop bit in the **Connection** tab for the current HDCC hardware platform. Only these settings will permit connection to the card.
  - 5. Click Connect.

#### Establishing Communications from the PC to the HDCC

#### Figure 5–2

**Setting the Port Settings** 

| 1                                      | Co<br>Select port: | nnection            |             |          |        |
|----------------------------------------|--------------------|---------------------|-------------|----------|--------|
| Wohler                                 | Serial port :      | COM69 ( AVAILABLE ) |             | <b>v</b> | 🔎 Scan |
| Registry editor for<br>all Wohler HDCC | Port settings:     |                     |             |          |        |
| cards                                  | Baud rate :        | 115200              | 🔽 Data bits | : 8      | ~      |
|                                        | Stop bits :        | 1                   | Parity :    | None     | ~      |
|                                        | Connected de       | evice:              |             |          |        |
|                                        |                    |                     |             |          |        |

When the PC has established communications with the HDCC card, the **HDCCRegEdit** application window will display the Wohler copyright and the software part number and version (Figure 5–3 below).

#### Figure 5–3 Connected to the HDCC Card

| eferences Setting        | gs About                  |                                                                                                    |           |             |      |           |
|--------------------------|---------------------------|----------------------------------------------------------------------------------------------------|-----------|-------------|------|-----------|
| N/                       | Connecti     Select port: | on <u> Â</u> Channel                                                                                                |           |             |      |           |
| Wohler                   | Serial port ; COM         | 69 ( BUSY )                                                                                                    |           |             |      | Scan      |
| gistry editor for        | Port settings:            |                                                                                                    |           |             |      |           |
| osed captioning<br>cards | Baud rate : 1152          |                                                                                                    | ×         | Data bits : | 8    | ~         |
|                          | Stop bits : 1             |                                                                                                    | ×         | Parity :    | None | ×         |
|                          | Connected device:         |                                                                                                    |           |             |      |           |
|                          | Card model:               | HDCC 708Tx-OG1 closed capti                                                                                         | oning car | ′d          |      |           |
|                          | Card message:             | Wohler 4D Broadcast Platform<br>Copyright (c) 2011 Wohler Teo<br>All Rights Reserved.<br>E-Mail: support@wohler.com | hnologie  | s, Inc.     |      |           |
|                          | Product Id:               | WTI-708TX1                                                                                                    |           |             |      |           |
|                          | Serial Number:            | 123456                                                                                                    |           |             |      | n n 1 - S |
|                          | Software version:         | 848196 v0.68                                                                                                    |           |             |      |           |
|                          | Firmware version:         | 847162 v02.46                                                                                                    |           |             |      |           |

# **Common Controls**

At the bottom of the screen (no matter which tab is selected) you can perform several systemic functions.

- **Reset to Defaults**: Click this button if you want to start over and reload the factory defaults.
- **Reload ch. A reg**.: Click this button to restore the register values that the card had before your changes.
- **Apply to both channels**: Click this button after modifying values for registers that affect both channels.
- **Apply to ch A**: Thes buttons act like the **Save** function. After modifying the register values (by using either the drop-down lists, or by typing in the register values) clicking these buttons saves your new settings to the card.

# Channel A Tab

Click the Channel A tab in HDCCRegEdit and change the settings (see Figure 5–4 on page 59 and Figure 5–5 on page 60) to customize your configuration.

- **HD line for CEA-708 insertion**: The video line for HD video formats on which CEA-708 captions are present or will be placed.
- **SD line for CEA-608 insertion/extraction/monitoring**: The video line for SD video formats on which CEA-608 captions are present or will be placed
- **Easy Reader**: Sets flag indicating if caption data is at language appropriate for language learners.
- Aspect Ratio: Sets flag denoting either 4:3 or 16:9 content.
- **Digital/Analog**: Sets a flag indicating whether captions are older analog type or newer digital type.

#### Figure 5–4 Channel A Settings (Top)

| HDCC Registry E          | ditor - Connected to HDCC 708Tx-OG1 closed captioning card on COM69                   |
|--------------------------|---------------------------------------------------------------------------------------|
|                          | 1 🚾 Connection 🔗 Channel                                                              |
| <u> </u>                 | Register 0x00 7 HD line for CEA-708 insertion                                         |
| wonier                   | >> Register 0x02 6 5D line for CEA-608 insertion/extraction/monitoring                |
| egistry editor for       | Register 0x03 (708 Services Features (1))                                             |
| osed captioning<br>cards | Easy Reader Aspect Ratio : 4/3                                                        |
|                          | >> Register 0x04 (708 Services Features (2))                                          |
|                          | Digital / Analog V                                                                    |
|                          | ≫ Registers 0x05, 0x06, 0x07 eng (English)                                            |
|                          | Register 0x08 (Transmission features)                                                 |
|                          | Disable VANC 608/708 insertion unless receiving CDP data : Normal (insertion enabled) |
|                          | Disable "Smart XDS insertion" feature : Normal (Smart XDS insertion feature enabled)  |
|                          | Enable VANC 608/708 insertion in SD · Normal (VANC 608/708 insertion disabled)        |
|                          |                                                                                       |
|                          | Com ports speed :                                                                     |
|                          | Register 0x0a     6     SD line for GPI data                                          |
|                          | ≫ Register 0×0b 7 ➡ HD line for GPI data                                              |
|                          | >> Register 0x0f (GPI Tx and Rx polarity control)                                     |
|                          | GPI Rx 1 polarity : Normal (active low)                                               |
|                          | GPI Rx 3 polarity : Normal (active low)                                               |
|                          | GPI Tx 1 polarity : Normal (active low)                                               |
|                          | GPI Tv 3 polarity : Normal (artive low)                                               |
|                          |                                                                                       |
|                          | » Register 0x10 (Special features 2)                                                  |
|                          | Video outputs : Normal                                                                |
|                          | GPI Tx source : GPI mapped input (see reg. 0x13/0x33)                                 |
|                          | Register 0x11 (Regenyblank control with external GPI)                                 |
|                          | GPI control : No GPI control (normal operation)                                       |
|                          | GPI 1 control polarity : Normal (active low)                                          |
|                          | GPI 3 control polarity : Normal (active low)                                          |
|                          |                                                                                       |
|                          | w Reset to derauits                                                                   |

- **Service number**: Sets the service number of the captioning service. Enter a number from 1 to 63 inclusive.
- **708 language code**: Sets the language code for the captions.
- **Disable VANC 608/708 insertion unless receiving CDP data**: Disables the insertion of captions when no caption data packets are being received.
- **Disable "Smart XDS insertion" feature**: Disables Smart XDS insertion.
- Enable VANC 608/708 insertion in SD: Enables VANC 608/708 insertion in video streams.
- Select decoded data output format: Controls the format of decoder caption data packets. Select either Normal/Grand Alliance or Raw Data.

#### Chapter 5 Using HDCCRegEdit Channel A Tab

Scroll down to see the rest of the register values (shown in Figure 5–5 below).

| MDCC Registry E                                            | ditor - Connected to HDCC 708Tx-OG1 closed captioning card on COM69                           |          |  |  |  |  |
|------------------------------------------------------------|-----------------------------------------------------------------------------------------------|----------|--|--|--|--|
| Carlorencer Setting                                        |                                                                                               |          |  |  |  |  |
| Freierences Detting                                        | 1 mm 2 country ( a church                                                                     |          |  |  |  |  |
|                                                            |                                                                                               |          |  |  |  |  |
| Webler                                                     | Register 0x12 (GPI data insertion control and captions inserter timeout)                      |          |  |  |  |  |
| WUIIICI' Captions inserter timeout (.5 seconds steps): 0.0 |                                                                                               |          |  |  |  |  |
| all Wohler HDCC                                            | Insert mode : Normal (automatic failback to regen mode after timeout)                         | ~        |  |  |  |  |
| cards                                                      | GPI data insertion                                                                            |          |  |  |  |  |
|                                                            | » Register 0x13 (GPI mapping for Tx)                                                          |          |  |  |  |  |
|                                                            | GPI Tx 1 source : External GPI 1                                                              | ×        |  |  |  |  |
|                                                            | GPI Tx 3 source : External GPI 1 GPI Tx 4 source : External GPI 1                             |          |  |  |  |  |
|                                                            | » Register 0x0e         GPI Rx Ch.A => LEDs 1-4 GPI Rx Ch.B => LEDs 5-8     GPI LEDs settings |          |  |  |  |  |
|                                                            | Register 0x48     (none)     Transcode settings                                               |          |  |  |  |  |
|                                                            | Register 0x49 (Inbound data routing 1/2 - to channel A and B)                                 |          |  |  |  |  |
|                                                            | To Channel A : Serial To Channel B : Not connected                                            |          |  |  |  |  |
|                                                            | Register 0x4a Ethernet 1 Inbound data routing 2/2 - to registers                              |          |  |  |  |  |
|                                                            | Register 0x4b (Outbound data routing 1/2 - to USB and Serial)                                 |          |  |  |  |  |
|                                                            | To Serial : Channel A To USB : Not connected                                                  |          |  |  |  |  |
|                                                            | Register 0x4c (Outbound data routing 1/2 - to Ethernet)                                       |          |  |  |  |  |
|                                                            | To Ethernet 1 : Registers To Ethernet 2 : Not connected                                       | ~        |  |  |  |  |
|                                                            | » Register 0x4e (GPO 1 & 2 mapping)                                                           |          |  |  |  |  |
|                                                            | GPO 1 source : CH A GPI Rx 1 GPO 2 source : CH A GPI Rx 1                                     | ~        |  |  |  |  |
|                                                            | >> Register 0x4f (GPO 3 & 4 mapping)                                                          |          |  |  |  |  |
|                                                            | GPO 3 source : CH A GPI Rx 1 GPO 4 source : CH A GPI Rx 1                                     | ×        |  |  |  |  |
|                                                            |                                                                                               | <u> </u> |  |  |  |  |
| v1.7.3                                                     | Reset to defaults                                                                             | Apply    |  |  |  |  |

#### Figure 5–5 Channel A Settings (Bottom)

- **Com ports speed**: Sets the speed of the serial communications with either channel's caption encoder/decoder.
- **SD line for GPI data**: Specifies on which SD video line general purpose transmission bits will be received/transmitted.
- **HD line for GPI data**: Specifies on which HD video line general purpose transmission bits will be received/transmitted.
- **GPI Rx 1-4 polarity**: Controls the polarity of the output that represents the value of a received general purpose transmission bit.
- **GPI Tx 1-4 polarity**: Controls the polarity of the input used to provide the value for a transmitted general purpose transmission bit.
- **Video outputs**: Controls whether captions are burned-in on the channel's output and monitor output.

- **GPI Tx source**: Controls whether the general purpose transmission bits are taken solely from the mapped input from the connector or whether the mapped input is logically OR'd with a received transmission bit (the latter enables transmission bit pass through when the connector input is not asserted).
- **GPI control**: Controls whether an external GPI can cause caption blanking.
- **GPI 1-4 control polarity**: Controls how high or low voltages at the GPIO connector input will be interpreted for GPI control.
- **Caption inserter timeout**: Sets the duration for insertion timeout to occur.
- **Insert mode**: Controls whether captions are permanently inserted in the absence of new encoding data, or whether the card falls back to regen mode according to the timeout specified in Caption insert timeout.
- **GPI data insertion**: Enables general purpose transmission bit encoding.
- **GPI Tx 1-4 source**: Maps bits transmitted on the video stream to inputs on the GPIO connector.
- **Decoded channel on mon. output**: Specifies which CC channel is decoded on the monitor output.
- **GPI LED settings**: Not currently used.
- **Transcode settings**: ontrols how captions are bridged/ transcoded between video controls.
- **To Channel A**: Controls which serial port is connected as INPUT (e.g., for encoding) to Channel A.
- **Inbound data touring 2/2 to registers**: Controls which serial port is connected as INPUT for the terminal.
- **To Serial**: Controls which OUTPUT is connected to the RS-232 port.
- **To USB**: Controls which OUTPUT is connected to the USB port.

#### Chapter 5 Using HDCCRegEdit How Do I...?

- **To Ethernet 1**: Controls which OUTPUT is connected to Ethernet VSP 1.
- **To Ethernet 2**: Controls which OUTPUT is connected to Ethernet VSP 2.
- **GPO 1-4 source**: Controls how the outputs on the connector are mapped to received general purpose transmission bits.

# How Do I...?

In this section we provide a list of questions and answers to help you set up and use your new HDCC product as efficiently as possible.

# How do I encode captions on Channel A using the RS-232 port?

**Situations**: You have an incoming video stream on Channel A and want to encode captions on it and using data supplied by the **RS-232** port.

**Preparation**: Make sure an SDI cable with a valid video stream is connected to input **CHA IN**, the card/frame is powered and operational, and a serial cable is connected from your caption generator to the card's **RS-232** port.

**Process**:

- 1. On the **Channel A** page, set **To Channel A** to **Serial** and set **To Serial** to **Not connected**. Set **COM ports speed** to the desired baud rate.
- 2. On the **Channel A** page, enter the video line for the captions on the **HD line for CEA-708 insertion if** the signal is HD, or **SD line for CEA-608 insertion** if the signal is SD.
- 3. Click **Apply to ch. A**.

Caption data supplied on **RS-232** will be encoded on the video stream coming out of **CHA OUT**.

# How do I encode captions on Channel A using the Ethernet 2 Virtual Serial Port?

**Situations**: You have an incoming video stream on Channel A and want to encode captions on it and using data supplied by the Ethernet 1 Virtual Serial Port.

**Preparation**: Make sure an SDI cable with a valid video stream is connected to input **CHA IN**, the card/frame is powered and operational, an Ethernet cable connects the HDCC card to your computer network, and that you have established an Ethernet Virtual Serial Port that can be used by your caption generator.

#### Process:

- 1. On the **Channel A** page, set **To Channel A** to **Ethernet 2** and set **To Ethernet 2** to **Not connected**. Set **COM ports speed** to the 115.2k.
- Important: Ethernet 1 and Ethernet 2 can be operated ONLY at 115.2k. If **COM ports speed** is not set to 115.2k, communication with the HDCC card will fail. If a different baud rate is needed, the RS-322 and USB ports can be run at other speeds.
  - 2. On the **Channel A** page, enter the video line for the captions on the **HD line for CEA-708 insertion** if the signal is HD, or **SD line for CEA-608 insertion** if the signal is SD.
  - 3. Click **Apply to ch. A**.

Caption data supplied on **Ethernet 2** will be encoded on the video stream coming out of **CHA OUT**.

## How do I set general purpose transmission bits on Channel A?

**Situation**: You want to set general purpose transmission bits on Channel A's video stream (e.g., to cue downstream equipment).

**Preparation**: Connect a switch-closing circuit to the **TXIN1-4** pins on connector **J18**. (If using an MC-1RU chassis, **J16** is for **Slot 1**, **J18** is for **Slot 2**.)

#### **Process**:

- 1. On the **Channel A** page, check the **GPI data insertion** check box.
- 2. If you want the card to let GPI encoding time out (and revert to passing data in the received video stream), select an interval using the **Captions Inserter Timeout** control.
- 3. Using the **Insert** mode drop down control, select how you want the data to persist on the output video stream:
  - Normal
  - Permanent insert mode in field 0
  - Permanent insert mode in field 1
  - Permanent insert mode in both fields
- 4. Enter a video line for the data in SD line for GPI data (if the input video signal is SD) or in **HD line for GPI data** (if the signal is HD).
- 5. Set the preferred signaling polarity of the switch-closure with the **GPI Tx 1-4 polarity** controls: **active low** means switching the connector's input low will result in a transmitted 1; **active high** means switching the connector's input low will result in a transmitted 0.
- 6. The pins on the connector can be individually mapped to bits in the video stream with the **GPI mapping for Tx** controls.
- 7. If **GPI Tx source** is set to **GPI Mapped Input**, the transmitted bits will be as provided at the connector (with polarity taken into

account). If pass-through of existing data on the input video stream is desired, select **GPI input OR GPI Rx**, which will logically OR the incoming bits with the input bits.

#### 8. Click **Apply to ch. A**.

Transmitted bits will now be encoded on Channel A according to the inputs you provide and the settings you've chosen.

# How do I receive general purpose transmission bits on Channel A?

**Situation**: You are receiving a video stream on Channel A that has transmission bits encoded upon it and want to drive the GPIO connector based on their values.

**Preparation**: Sense (or connect an output circuit to) the **RXOUT1-4** pins on connector **J18**. (If using an MC-1RU chassis, **J16** is for **Slot 1**, **J18** is for **Slot 2**.)

#### **Process**:

- 1. Enter a video line for the data in the **SD line for GPI data** text box (for SD signals) and/or a video line in the **HD line for GPI data** text box (for HD signals).
- 2. For a received bit, the output signal can be either polarity: **active high** or **active low**. If the received bit's polarity is set to **active low**, it will output a low voltage when a 1 is received; if the polarity is set to **active high**, it will output a high voltage when a 1 is received. The polarity can be set with the **GPI Rx 1-4 polarity** controls.
- 3. The received bits can be mapped in any order to the output pins. Use the **GPO Mapping** controls to switch the received bits to the desired connector pins.
- **Note:** Received bits from either/both video channels can be used to drive the **RXOUT1-4** outputs on the connector.

The **RXOUT1-4** pins of the connector will now show the show the received bits in the polarity and ordering that you've selected.
# CHAPTER 6 Using the General Purpose Inputs/Outputs

# Introduction

#### Overview

This chapter describes the functionality of the GPI/O connectors on the adaptors.

### Goals for This Chapter

- ✓ Understand what General Purpose I/Os are.
- ✓ Identify GPI/O connector pin-outs.
- ✓ Understand how to assert a GP input.
- ✓ Understand how to connect a GP output.

#### **Topics**

| Topics        | Page |
|---------------|------|
| Introduction  | 67   |
| Functionality | 68   |

Chapter 6 Using the General Purpose Inputs/Outputs Functionality

### Functionality

The GPI interface allows the user to encode contact closure triggers into a HD or SD video stream frame accurately. The encoded data uses a proprietary algorithm designed to withstand severe degradation and prevent false triggering or releasing of GPIs. Error checking information is embedded within the GPI data stream which accomplishes this task and is far more advanced than simple CRC.

Typical triggers that users can encode from automation include (but are not limited to:

- ARC switching
- Commercial cue triggers (more accurate than the antiquated cue tone system)
- Machine control
- Regional commercial insertion cards

Typically the GPI data is encoded on Line 13 for both the HD-SDI signals and the SD-SDI signals. However, the HDCC is flexible enough to allow you to assign the lines on which you want the GPI data. See Register Reference on page 82 for details.

You can also use the GPI interface to control other operational aspects of the card.

Figure 6-1 on page 69 illustrates the GPI/O signal flow through the HDCC. For our purposes, a GPI is an input signal to the HDCC card supplied by the user through the physical GPI/O port that can activate certain modes in the HDCC card, and/or can be encoded onto the outgoing SDI video stream to notify downstream equipment of some condition, event, or command. A GPO is a signal the HDCC card receives on the incoming SDI video stream that is output to the physical GPI/O port to signify some condition, event, or command generated by upstream equipment.

#### Chapter 6 Using the General Purpose Inputs/Outputs Functionality

#### Figure 6–1 GPI/O Functional Diagram

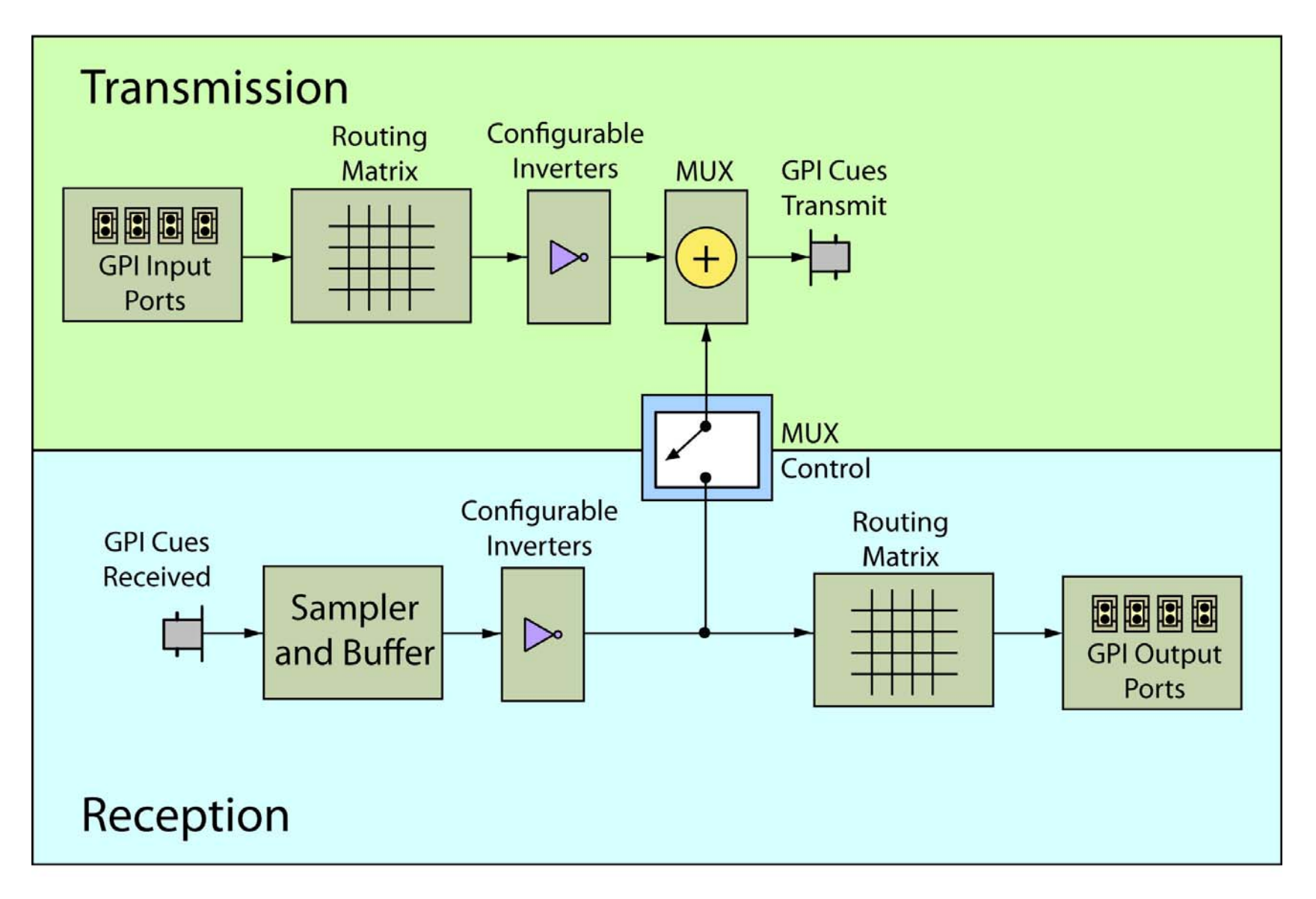

### Chapter 6 Using the General Purpose Inputs/Outputs Functionality

#### **GPI/O** Connector

Connector **J14** (-OG1) /Connectors **J16** and **J18** (-1CH, Slot 1 and 2, respectively) on the Rear Panel provides general purpose input and output.

Figure 6–2 GPI/O Connector Diagram (OG1)

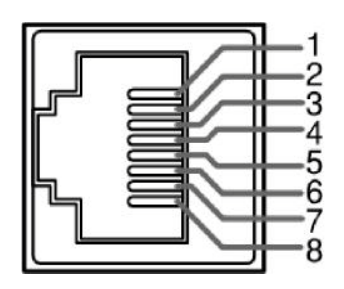

| Table 6- | -1 GPI/O Pin-Out |
|----------|------------------|
| Pin      | Description      |
| 1        | GPO/Rx0          |
| 2        | N/C              |
| 3        | GPI/Tx0          |
| 4        | Ground           |
| 5        | RS-232 Tx (Out)  |
| 6        | RS-232 Rx (In)   |
| 7        | GPO/Rx1          |
| 8        | GPI/Tx1          |

Figure 6–3

GPI/O Connector Diagram (-1CH)

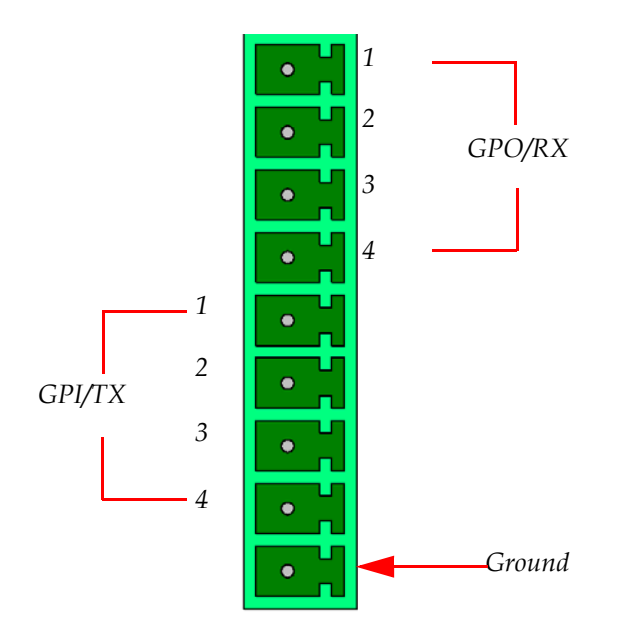

#### GPIs

The GP inputs are designed to be asserted by switching the closures to ground. Asserting a GP input will result in that input state being encoded on the appropriate line of the video signal or the required function being activated.

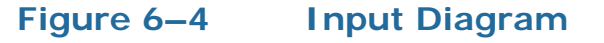

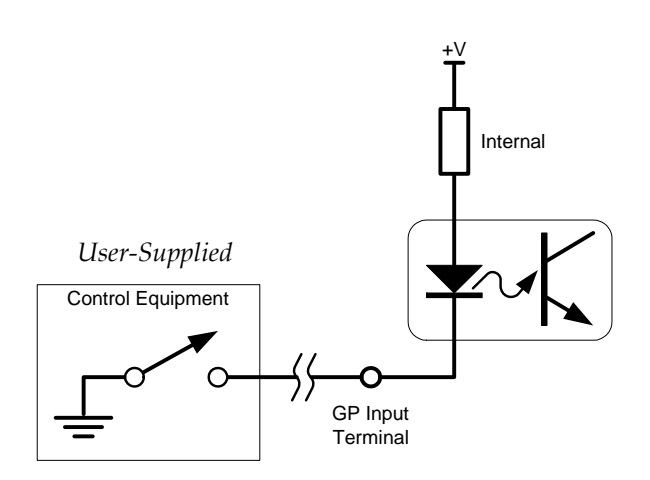

#### GPOs

If the incoming SDI data stream contains GP data on the appropriate line of the video signal, the corresponding GP output on the card can be activated. The GP output is asserted when its voltage is high.

Important: The GP outputs are optically isolated and "open collector" so the user must provide the appropriate pull-up resistor for each GP output. See Figure 6–4 below.

The HDCC provides four GPOs. (See Connector Pin Assignments on page 95 in Chapter 4 for connectivity.)

#### Figure 6–5 Output Diagram

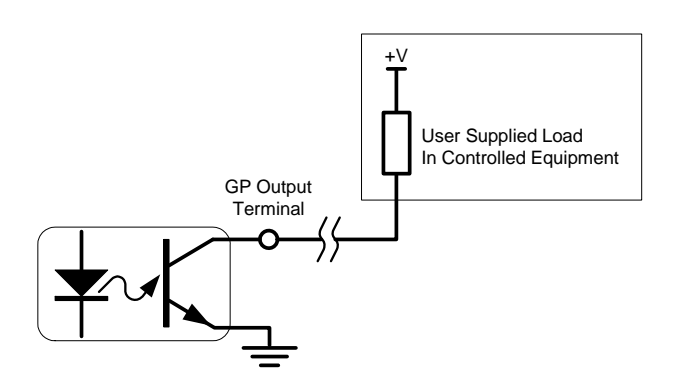

# **CHAPTER 7** Terminal

### Introduction

### Overview

This chapter describes how to access the Terminal to change the HDCC card's registers directly.

### Goals for This Chapter

 $\checkmark$  Explain how to access the Terminal with any serial connection.

#### Topics

| Topics                                                  | Page |
|---------------------------------------------------------|------|
| Introduction                                            | 73   |
| Background                                              | 74   |
| Configuring the HDCC Card for Terminal Access           | 74   |
| Accessing the Terminal via the RS-232 Port              | 75   |
| Accessing the Terminal via the Virtual Serial Ports     | 76   |
| Accessing the Terminal via the USB Port (Front of Card) | 77   |
| Main Menu                                               | 78   |

#### Chapter 7 Terminal Background

### Background

The HDCC card's operation is governed by several registers. These registers are modified automatically if you use either the DashBoard or HDCCRegEdit user interface.

However, more advanced users may prefer to configure these registers manually. You can do so by accessing the Terminal via a number of ports: RS-232, Ethernet Virtual Serial Ports, and the USB port.

The sections below describe how to connect to the Terminal with each method.

### Configuring the HDCC Card for Terminal Access

#### Figure 7–1

#### **Terminal Main Menu**

| 🖾 Multi                                                                                                    | -threaded TTY                                                                                                    |                                                                                                    |                          |                                                                |                                                                    |                                                    |   |
|----------------------------------------------------------------------------------------------------|----------------------------------------------------------------------------------------------------|----------------------------------------------------------------------------------------------------|--------------------------|----------------------------------------------------------------|--------------------------------------------------------------------|----------------------------------------------------|---|
| <u>File E</u> dit                                                                                                    | ITY Transfer H                                                                                                    | elp                                                                                                    |                          |                                                                |                                                                    |                                                    |   |
| Port                                                                                                    | Baud       I15200       Comm Events                                                                                                    | Parity None Flow Control.                                                                                                    | Data Bits 8 •            | Stop Bits           1         •           Disconnect         • | ✓ Local Echo     ✓ Display Errors     ✓ CR => CR/LF     ✓ Autowrap | No Reading<br>No Writing<br>No Events<br>No Status |   |
| Wohler<br>Copyrig<br>All Rig<br>E-Mail:<br>MFG-OEN<br>PRODUCT<br>SERIAL<br>Softwan<br>Firmwan<br>Slot Pc<br>Slot vc<br>MAIN MI<br> | 4D Broadcast<br>(ht Cc) 2011  <br>(hts Reserved<br>: support@woh<br>ID: WTI-7081<br>NUMBER: XXXX<br>re: 848196 v0<br>re: 847160 v0<br>re: 847160 v0<br>sition=9<br>pltage = 2.48<br>ENU<br>===<br>unge Register<br>w All Regist<br>rocess OpenGeat<br>set | Platform<br>Johler Teck<br>Jer.com<br>Pr Technolo<br>Technolo<br>X<br>2.49<br>2.45<br>Settings<br>pr Settings<br>per Settings<br>per Settings<br>per Settings<br>per Settings | nnologies,<br>ngies, Inc | Inc.                                                           |                                                                    |                                                    |   |
| Choice                                                                                                    | [1-5]:                                                                                                    |                                                                                                    |                          |                                                                |                                                                    |                                                    | > |
| Modem<br>CTS                                                                                                    | Status<br>☑ DSR □ RING                                                                                                    | F RLSD (CD)                                                                                                    | Comm Status              | XOFF Hold T<br>XOFF Sent T><br>EOF Sent R>                     | TX Char<br>( Chars: 0<br>( Chars: 0                                | Status message go<br>re:                           |   |

Access to the Terminal is controlled by the **BOOTOPT** jumper on the card as shown in Figure 7–2 below. The sections below describe how it is used.

|          | Note:                  | If you're using the DFR-8321 frame, be aware that while the card is configured for Engineering Menu access, it will not be controllable from DashBoard. To restore DashBoard operation, power down the card, remove the jumper, and re-power the card. |
|----------|------------------------|----------------------------------------------------------------------------------------------------|
|          | Note:                  | If you're using the Wohler MC-1RU frame, you can access<br>the Terminal with the same serial port you use to connect to<br>the HDCCRegEdit. (HDCCRegEdit is really a user interface<br>that uses the Terminal.)                                        |
| WARNING! | Use cauti<br>Incorrect | on when modifying the HDCC card's register values.<br>values may cause the card to behave unpredictably.                                                                                                    |

### Accessing the Terminal via the RS-232 Port

- 1. In DashBoard's **Setup Menu**, set the Terminal input to **RS-232** and the RS-232 output to **Terminal**.
- 2. In HDCCRegEdit's Channel A page, set To RS-232 to Registers and set the To Registers to RS-232. Click Apply.
- 3. Power down the card, install the **BOOTOPT** jumper (see Figure 7–2 on page 76).
  - **Note:** For MC-1RU users, the jumper should already be installed.
- 4. Verify the SW3 is set to **OFF**.
- 5. Connect a serial cable from your PC to the RS-232 connector on the rear panel.
- 6. Re-power the card.
- 7. Open a terminal emulator (e.g., HyperTerminal, PuTTY, etc.) with the serial COM port set to 115.2k, 8 data bits, 1 stop bit, no parity, and no handshaking.
- 8. Press the Enter key to display the Engineering Menu as shown in Figure 7–1 on page 74.

#### **Chapter 7 Terminal** Accessing the Terminal via the Virtual Serial Ports

- 9. Power off the card, remove the **BOOTOPT** jumper, and re-power the card to restore normal operation. (See Figure 7–2 on page 76 for details.)
  - **Note:** MC-1RU users should not remove the **BOOTOPT** jumper.

#### Figure 7–2 BOOTOPT Jumper Location

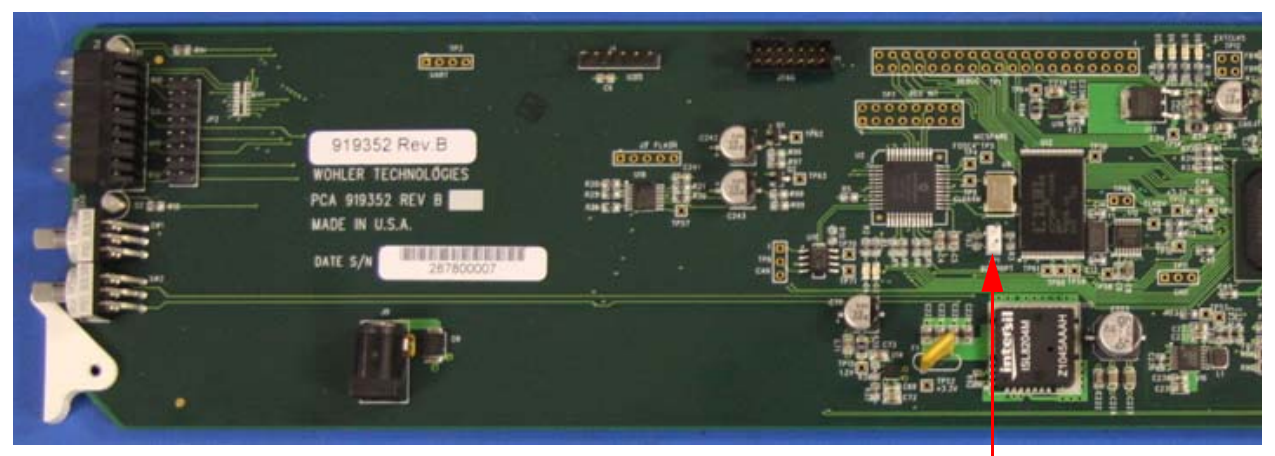

BOOTOPT Jumper

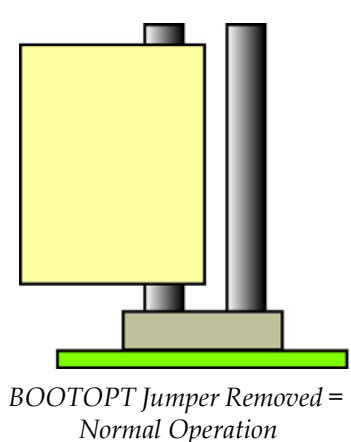

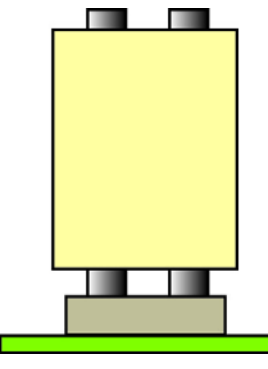

BOOTOPT Jumper Installed = Access Engineering Menu

10. Go to the Engineering Menu functions below.

# Accessing the Terminal via the Virtual Serial Ports

There are two virtual serial ports, Eth1 and Eth2. The instructions below are for Eth1 but are easily applied to Eth2.

Accessing the Terminal via the USB Port (Front of Card)

- 1. In DashBoard's **Setup Menu**, set the Terminal input to **Eth1** and the Eth1 output to **Terminal**.
- 2. Power down the card, install the **BOOTOPT** jumper (see Figure 7–2 above) and re-power the card.
- 3. Verify the SW3 is set to **OFF**.
- 4. Verify that Eth1 is installed per Chapter 2 of this document.
- 5. Connect an Ethernet cable from your network to the Ethernet connector on the rear panel.
- 6. Open a terminal emulator (e.g., HyperTerminal, PuTTY, etc.) with Eth1's COM port set to 115.2k, 8 data bits, 1 stop bit, no parity, and no handshaking.
- 7. Press the Enter key to display the Main Menu. (See Figure 7–1 on page 74).
- 8. Power off the card, remove the **BOOTOPT** jumper, and re-power the card to restore normal operation. (See Figure 7–2 on page 76 for details.)

# Accessing the Terminal via the USB Port (Front of Card)

There are two methods of accessing the Terminal via USB: the first requires configuration via DashBoard; the second uses SW3 on the card's front edge to override any software settings.

The following instructions are configuration via DashBoard.

- 1. In DashBoard's **Setup Menu**, set the Terminal input to **USB** and the USB output to **Terminal**.
- 2. Power down the card, install the **BOOTOPT** jumper (see Figure 7–2 on page 76), connect a USB cable between the host computer and the HDCC's USB connector, and re-power the card.
- 3. Verify the SW3 is set to **off**.

- 4. Connect a USB cable from your network to the USB connector on the front edge of the HDCC card.
- 5. Install the USB-Serial interface software as prompted.
- 6. Open a terminal emulator (e.g., HyperTerminal, PuTTY, etc.) with USB serial port set to 115.2k, 8 data bits, 1 stop bit, no parity, and no handshaking.
- 7. Press the Enter key to display the Main Menu. (See Figure 7–1 on page 74).
- 8. Power off the card, remove the **BOOTOPT** jumper, and re-power the card to restore normal operation. (see Figure 7–2 on page 76)

The following instructions show how to access the terminal without DashBoard configuration.

- 1. Power down the card, set **SW3** to **On**, install **BOOTOPT** jumper, connect a USB cable from your host computer to the USB connector on the front edge of the HDCC card, and re-power the card. (See Figure 7–2 on page 76 for details.)
- 2. Install the USB-Serial interface software as prompted.
- 3. Open a terminal emulator (e.g., HyperTerminal, PuTTY, etc.) with USB serial port set to 115.2k, 8 data bits, 1 stop bit, no parity, and no handshaking.
- 4. Press the Enter key to display the Main Menu. (See Figure 7–1 on page 74).
- 5. Power off the card, remove the **BOOTOPT** jumper, and re-power the card to restore normal operation. (See Figure 7–2 on page 76 for details.)

### Main Menu

The Main Menu provides several functions for quick and easy modifications. You can also find software and firmware version listed above the menu. Refer to Figure 7–3 on page 79 and the following descriptions of each menu option for details.

#### Figure 7–3 Main Menu

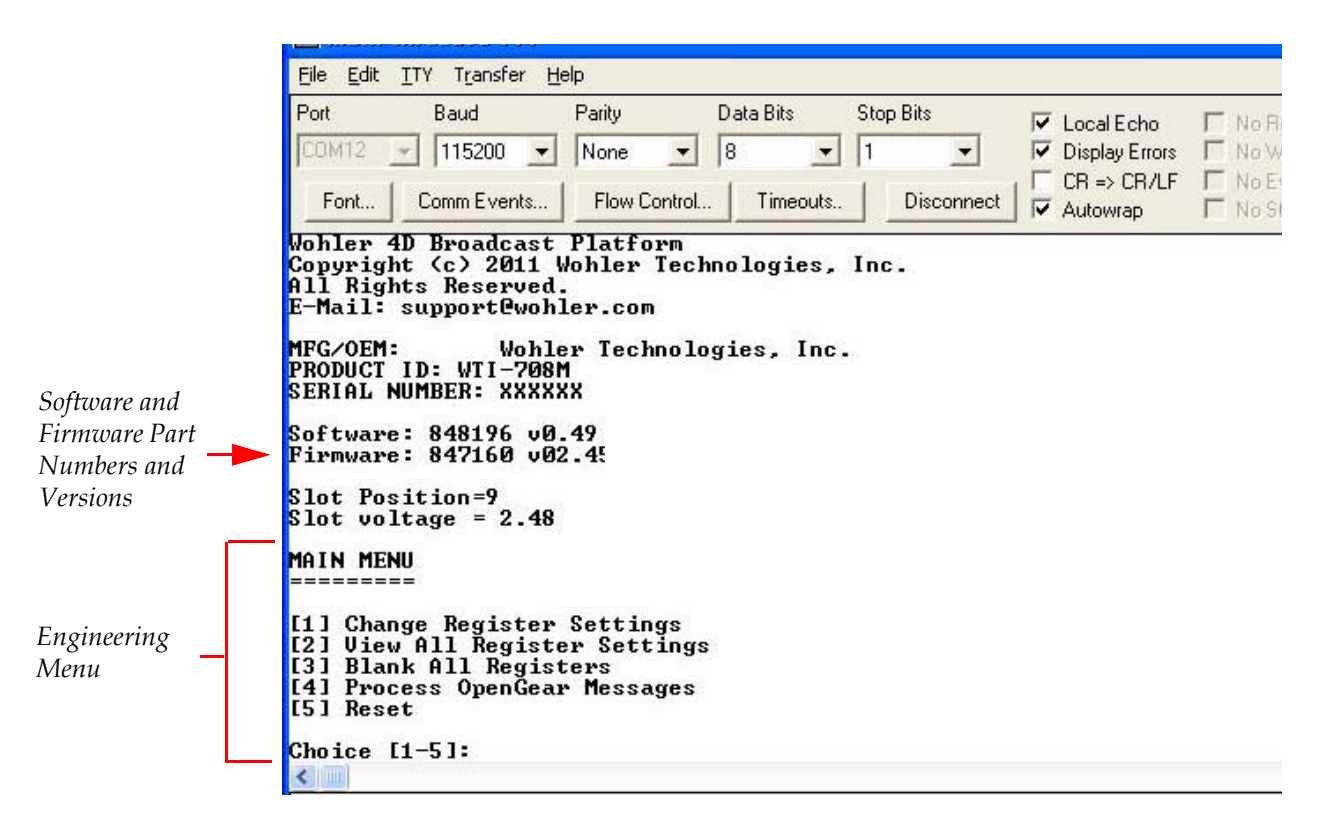

# **Important**: Refer to the configuration guide for your product for a detailed list of registers.

- 1. **Change Register Settings**: Allows you to modify any available register value.
- 2. **View All Register Settings**: Shows you the register list and all of the current values for each.
- 3. Blank All Registers: Sets all registers to zero.
- **WARNING!** Without further register modifications, the card will be unusable after the registers are erased. Use only with extreme caution/discretion.
  - **Note:** Some registers are READ ONLY and will display a value even after you select option **[3] Blank All Registers**.
  - 4. **Process OpenGear Messages**: Disables the Main Menu and returns control of the HDCC card to DashBoard to start processing openGear messages.

- **Note:** If you're using a Wohler MC-1RU frame, you should never use this function.
- 5. **Reset**: Reboots the hardware.
- **Note:** If the **BOOTOPT** jumper is not removed, the card will boot back to the Main Menu.

# APPENDIX A Register Set

### Introduction

### Overview

This appendix summarizes the registers that control the operation of your HDCC card.

### Topics

| Topics             | Page |
|--------------------|------|
| Introduction       | 81   |
| Register Reference | 82   |

### Changing the Registers

You can modify the registers directly using the Terminal. Refer to Chapter 7: Terminal on page 73.

- Important: We highly recommend that you only modify the registers using either DashBoard or HDCCRegEdit. Please do not modify the register table directly unless absolutely necessary.
  - **Note:** Channel B registers have effect only with two-channel products.

### **Register Reference**

**WARNING!** If a register is not listed in Table A–1 below, do not modify it. Doing so will cause unpredictable results.

#### Table A–1 Register Table Summary

| Channel | Description                                                   |  |
|---------|---------------------------------------------------------------|--|
| Α       | Description                                                   |  |
| 00h     | HD Line for CEA-708 Insertion, Extraction, and Monitoring     |  |
| 01h     | Not Used                                                      |  |
| 02h     | SD Line for CEA-608 Insertion, Extraction, and Monitoring     |  |
| 03f     | 708 Features (1)                                              |  |
| 04h     | 708 Features (2)                                              |  |
| 05h     | 708 Language Code (1st Letter)                                |  |
| 06h     | 708 Language Code (2nd Letter)                                |  |
| 07h     | 708 Language Code (3rd Letter)                                |  |
| 08h     | Transmission Features                                         |  |
| 09h     | Horizontal Timing Offset for GPI SD Insertion Line (Reserved) |  |
| 0Ah     | SD Line for GPI Data Insertion and Decoding                   |  |
| 0Bh     | HD Line for GPI Data Insertion and Decoding                   |  |
| 0Ch     | Not Used                                                      |  |
| 0Dh     | Not Used                                                      |  |
| 0Eh     | Not Used                                                      |  |
| 0Fh     | GPI Rx/Tx Polarity Control                                    |  |
| 10h     | Special Features 2                                            |  |
| 11h     | Regen/Blank Control With External GPI                         |  |
| 12h     | GPI Data Insertion Control and Encoder Timeout                |  |

| Channel | Description                                        |
|---------|----------------------------------------------------|
| A       |                                                    |
| 13h     | GPI Mapping for Tx                                 |
| 14h     | GPI Mapping for Per-Field Blank Control (Reserved) |
| 15h     | Not Used                                           |
| 16h     | Not Used                                           |
| 17h     | Not Used                                           |
| 18h     | Not Used                                           |
| 19h     | Not Used                                           |
| 1Ah     | Not Used                                           |
| 1Bh     | Not Used                                           |
| 1Ch     | Not Used                                           |
| 1Dh     | Decoded Channel on Monitor Output (CC1, CC2, etc.) |
| 1Eh     | Not Used                                           |
| 1Fh     | Not Used                                           |
| 4Dh     | Timing Offset – Do Not Change                      |
| 4Eh     | GPO 1 and 2 Mapping                                |
| 4Fh     | GPO 3 and 4 Mapping                                |

#### Table A–1 Register Table Summary

| CHA<br>Reg # | Description                                                                                  | Default |
|--------------|----------------------------------------------------------------------------------------------|---------|
| 00h          | HD Line for CEA-708 Insertion, Extraction, and<br>Monitoring<br>Min: 07 – Max: 19            | 09h     |
| 01h          | Not Used                                                                                     | 13h     |
| 02h          | <b>SD Line for CEA-608 Insertion, Extraction, and Monitoring</b><br><i>Min: 06 – Max: 16</i> | 15h     |

#### Appendix A Register Set Register Reference

| CHA<br>Reg # | Description                                                                               | Default |
|--------------|-------------------------------------------------------------------------------------------|---------|
|              | <b>708 Services Features (1)</b><br>Min: N/A – Max: N/A                                   |         |
|              | Bit(s)         Function           Aspect Ratio Flag         7           7         0 = 4:3 |         |
| 03h          | 1 = 16:9       Easy Reader Flag       6     0 = Fasy reader flag not set                  | 00h     |
|              | 1 = Easy reader flag set       5:0                                                        |         |
|              | <b>708 Service Features (2)</b><br><i>Min: N/A – Max: N/A</i>                             |         |
|              | Bit(s) Function                                                                           |         |
|              | Digital/Analog Flag70 = Analog1 = Digital                                                 |         |
| 04h          | Service Number (if Bit 7=1):           000 0001           6:1                             | 81h     |
|              |                                                                                           |         |
|              | 0 = Field 1<br>1 = Field 2                                                                |         |
| 05h          | <b>708 Language Code (1st Letter)</b><br>Min: "a" 61h – Max: "z" 7Ah                      | "e" 65h |
| 06h          | <b>708 Language Code (2nd Letter)</b><br><i>Min: "a" 61h – Max: "z" 7Ah</i>               | "n" 6Eh |
| 07h          | <b>708 Language Code (3rd Letter)</b> Min: "a" 61h – Max: "z" 7Ah                         | "g" 67h |

| CHA<br>Reg #                     | Description                        |                                                    | Default |
|----------------------------------|------------------------------------|----------------------------------------------------|---------|
|                                  | <b>Transmis</b><br><i>Min: N/A</i> | sion Features<br>– Max: N/A                        |         |
|                                  | Bit(s)                             | Function                                           |         |
|                                  |                                    | Enable SMPTE 333 Protocol                          |         |
|                                  | 7                                  | (Not Yet Used)                                     |         |
|                                  | 1                                  | 0 = Disabled                                       |         |
|                                  |                                    | 1 = Enabled                                        |         |
|                                  |                                    | Com Port Speed                                     |         |
|                                  |                                    | 00 = 9600  baud                                    |         |
|                                  | 6:5                                | 01 = 19200 baud                                    |         |
|                                  |                                    | 10 = 38400 baud                                    |         |
|                                  |                                    | 11 = 115200 baud                                   |         |
|                                  |                                    | Decoded Data Output Format                         |         |
|                                  | 4                                  | 0 = Normal; Grand Alliance (^A)                    |         |
| 08h                              |                                    | 1 = Raw                                            | 00h     |
|                                  | 3                                  | Not Used                                           |         |
|                                  | 2                                  | Enable VANC 608/708<br>Insertion in SD             |         |
|                                  |                                    | 0 = Normal                                         |         |
|                                  |                                    | 1 = Insert                                         |         |
|                                  |                                    | Enable "Smart XDS"                                 |         |
|                                  | 1                                  | Insertion Feature                                  |         |
|                                  |                                    | 0 = Normal: Smart XDS Insertion<br>Feature Enabled |         |
|                                  |                                    | 1 = Smart XDS Feature Disabled                     |         |
|                                  | 0                                  | Disable VANC 608/708 Insertion<br>in HD            |         |
|                                  |                                    | 0 = Normal: Insertion Enabled                      |         |
|                                  |                                    | 1 = Insertion Disabled                             |         |
| <u>09h</u>                       | Reserved                           | – Do Not Change                                    |         |
|                                  | SD Line                            | for GPI Data                                       |         |
| $0Ah \qquad Min: 06h - Max: 16h$ |                                    | 0Dh                                                |         |

| CHA<br>Reg # |                                                                                                    | Des                                                                                                    | cription                                                          | Default |
|--------------|----------------------------------------------------------------------------------------------------|----------------------------------------------------------------------------------------------------|-------------------------------------------------------------------|---------|
| ORh          | HD Line f                                                                                                    | or GPI Data                                                                                                    |                                                                   | ODh     |
| UDIT         | Min: 07h –                                                                                                    | Max: 19h                                                                                                    |                                                                   | UDII    |
| 0Ch          | Not Used                                                                                                    |                                                                                                    |                                                                   | —       |
| 0Dh          | Not Used                                                                                                    |                                                                                                    |                                                                   | _       |
| 0Eh          | Not Used                                                                                                    |                                                                                                    |                                                                   | -       |
| 0Fh          | GPT Tx/Kx         Min: N/A -         Bit(s)         0         1         2         3         4         5         6         7 | Max: N/A<br>Type<br>GPI Rx 1<br>GPI Rx 2<br>GPI Rx 3<br>GPI Rx 4<br>GPI Tx 1<br>GPI Tx 2<br>GPI Tx 3<br>GPI Tx 3<br>GPI Tx 4 | Function<br>0 = Normal (Active Low)<br>1 = Inverted (Active High) | 00h     |

| CHA<br>Reg # |                                                                      | Description                                                                                                    | Default |
|--------------|----------------------------------------------------------------------|----------------------------------------------------------------------------------------------------|---------|
|              | <b>Special Fe</b><br><i>Min: N/A -</i><br>This regist<br>the card ir | eatures – 2<br>– <i>Max: N/A</i><br>ter controls miscellaneous functions on<br>acluding the video outputs.                                                 |         |
|              | Bit(s)                                                               | Function                                                                                                    |         |
|              | 7:6                                                                  | Not Used                                                                                                    |         |
|              |                                                                      | GPI Tx Source:                                                                                                    |         |
|              | 5                                                                    | 0 = GPI mapped input (See<br>Registers 13h and 33h.)                                                                                                    |         |
| 10h          |                                                                      | 1 = GPI mapped input ORed with GPI<br>Rx                                                                                                    | 00h     |
|              |                                                                      | Video Output Mode:                                                                                                    |         |
|              |                                                                      | 00 = Normal                                                                                                    |         |
|              | 4 <sup>a</sup> :3                                                    | 01 = Both outputs set to monitoring                                                                                                    |         |
|              |                                                                      | 10 = Both outputs are clean                                                                                                    |         |
|              |                                                                      | 11 = Not Used                                                                                                    |         |
|              | 2:0                                                                  | Not Used                                                                                                    |         |
|              | a Nor<br>Clea<br>Mor<br>Clea                                         | mal (default) = Monitoring O/Ps are 3 and 4;<br>in O/Ps are 1 and 2<br>nitoring = Burned-in captions on all O/Ps<br>in = No burned-in captions on any O/Ps |         |

| CHA<br>Reg # |                                | D                        | escription                  | Default |
|--------------|--------------------------------|--------------------------|-----------------------------|---------|
|              | <b>Regen/Bla</b><br>Min: N/A - | ank Contro<br>– Max: N/A | l with External GPI         |         |
|              | Bit(s)                         | Polarity<br>Control      | Function                    |         |
|              | 76                             | GPI 4<br>GPI 3           | 0 = Normal (Active Low)     |         |
| 11h          | 5                              | GPI 2<br>GPI 1           | 1 = Inverted (Active High)  | 00h     |
|              | Bit(s)                         | Value                    | Blank Controlled by         |         |
|              | (                              | 0000 GP                  | I Control (Regen Operation) |         |
|              | (                              | 0001 Ext                 | ternal GPI 1                |         |
|              | 3:0 0010<br>0011               | 0010 Ext                 | ternal GPI 2                |         |
|              |                                | 0011 Ext                 | ternal GPI 3                |         |
|              | (                              | 0100 Ext                 | ternal GPI 4                |         |
|              |                                |                          |                             |         |

| Register S | ettings with             | Descriptions,                                  | Domains,                                                     | and                                                                |
|------------|--------------------------|------------------------------------------------|--------------------------------------------------------------|--------------------------------------------------------------------|
| Defaults ( | (Continued)              |                                                |                                                              |                                                                    |
|            | Register S<br>Defaults ( | Register Settings with<br>Defaults (Continued) | Register Settings with Descriptions,<br>Defaults (Continued) | Register Settings with Descriptions, Domains, Defaults (Continued) |

| CHA<br>Reg # | Description                        |                                              |                                                  | Default |
|--------------|------------------------------------|----------------------------------------------|--------------------------------------------------|---------|
|              | <b>GPI Inse</b><br><i>Min: N/A</i> | r <b>tion Contr</b><br>– Max: N/A            | ol and Insert Mode Timeout                       |         |
|              | Bit(s)                             |                                              | Function                                         |         |
|              |                                    | GPI Data                                     | Insertion                                        |         |
|              | 7                                  | 0 = Off                                      |                                                  |         |
|              |                                    | 1 = On                                       |                                                  |         |
|              | 6                                  | Not Used                                     |                                                  |         |
|              |                                    | Insert Mo                                    | de                                               |         |
|              |                                    | 00 = Norn<br>Regen Mo                        | nal (Automatic Fall Back to<br>de After Timeout) |         |
|              | 5:4                                | 01 = Perm                                    | anent Insert Mode in Field 0                     |         |
| 12h          |                                    | 10 = Perm                                    | anent Insert Mode in Field 1                     | 12h     |
|              |                                    | 11 = Permanent Insert Mode in Both<br>Fields |                                                  |         |
|              |                                    | <b>Insert Mo</b> (0.5 second                 | <b>de Time Out</b><br>d intervals):              |         |
|              |                                    | 0000 = 0 sc                                  | econds                                           |         |
|              | 2.0                                | 0001 = 0.5                                   | seconds                                          |         |
|              | 3:0                                | 0010 = 1.0                                   | seconds                                          |         |
|              |                                    |                                              |                                                  |         |
|              |                                    | •                                            |                                                  |         |
|              |                                    | 1111 = 7.5                                   | seconds                                          |         |
|              |                                    |                                              |                                                  |         |
|              | Min: N/A                           | – Max: N/A                                   |                                                  |         |
|              | Bit(s)                             | GPI Tx<br>Source                             | Function                                         |         |
| 101          | 7:6                                | 4                                            | External GPIs:                                   | Ε 41    |
| 13n          | 5:4                                | 3                                            | 00 = GPI 1                                       | E4h     |
|              | 3:2                                | 2                                            | 01 = GPI 2                                       |         |
|              | 1:0                                | 1                                            | 10 = GPI 3                                       |         |
|              |                                    |                                              | 11 = GPI 4                                       |         |
|              |                                    |                                              | ·                                                |         |

| CHA<br>Reg # | Description                                                            | Default |
|--------------|------------------------------------------------------------------------|---------|
| 14h          | Not Used                                                               | —       |
| 15h          | Not Used                                                               | —       |
| 16h          | Not Used                                                               | —       |
| 17h          | Not Used                                                               | —       |
| 18h          | Not Used                                                               | —       |
| 19h          | Not Used                                                               | _       |
| 1Ah          | Not Used                                                               | —       |
| 1Bh          | Not Used                                                               | —       |
| 1Ch          | Not Used                                                               | _       |
| 1Dh          | <b>Decoded Channel on Monitor Output</b><br><i>Min: 00h – Max: 03h</i> |         |
|              | 0 = CC1                                                                |         |
|              | 1 = CC2                                                                | 00h     |
|              | 2 = CC3                                                                |         |
|              | 3 = CC4                                                                |         |
| 1Eh          | Not Used                                                               | _       |
| 1Fh          | Not Used                                                               | _       |
| 4Dh          | <b>Timing Offset</b> – Do Not Change<br><i>Min: N/A – Max: N/A</i>     | 06h     |

| Table A–2 | Register Settings with Descriptions, Domains, an | ۱d |
|-----------|--------------------------------------------------|----|
|           | Defaults (Continued)                             |    |

| Reg # Descrip                                           | tion Default |
|---------------------------------------------------------|--------------|
| <b>GPO 1 and 2 Source</b><br><i>Min: N/A – Max: N/A</i> |              |
| Bit(s) Fu                                               | nction       |
| GPO 2 Source                                            |              |
| 0000 = Ch 1 GPI R                                       | ξx 1         |
| 0001 = Ch 1 GPI R                                       | Rx 2         |
| 0010 = Ch 1 GPI R                                       | Rx 3         |
| 7:4 0011 = Ch 1 GPI R                                   | Rx 4         |
| 0100 = Ch 2 GPI R                                       | Rx 1         |
| 0101 = Ch 2 GPI R                                       | Rx 2         |
| 4Eb 0110 = Ch 2 GPI R                                   | Rx 3 10b     |
| 0111 = Ch 2 GPI R                                       | Rx 4         |
| GPO 1 Source                                            |              |
| 0000 = Ch 1 GPI R                                       | Rx 1         |
| 0001 = Ch 1 GPI R                                       | 8x 2         |
| 0010 = Ch 1 GPI R                                       | Rx 3         |
| 3:0 0011 = Ch 1 GPI R                                   | Rx 4         |
| 0100 = Ch 2 GPI R                                       | Rx 1         |
| 0101 = Ch 2 GPI R                                       | Rx 2         |
| 0110 = Ch 2 GPI R                                       | Rx 3         |
| 0111 = Ch 2 GPI R                                       | Rx 4         |

#### Appendix A Register Set Register Reference

| CHA<br>Reg # | Description                 |                                   | Default |
|--------------|-----------------------------|-----------------------------------|---------|
|              | <b>GPO 3 at</b><br>Min: N/A | n <b>d 4 Source</b><br>– Max: N/A |         |
|              | Bit(s)                      | Function                          |         |
|              |                             | GPO 4 Source                      |         |
|              |                             | 0000 = Ch 1 GPI Rx 1              |         |
|              |                             | 0001 = Ch 1 GPI Rx 2              |         |
|              |                             | 0010 = Ch 1 GPI Rx 3              |         |
|              | 7:4                         | 0011 = Ch 1 GPI Rx 4              |         |
|              |                             | 0100 = Ch 2 GPI Rx 1              |         |
|              | 3:0                         | 0101 = Ch 2 GPI Rx 2              | 00b     |
| 4Eb          |                             | 0110 = Ch 2 GPI Rx 3              |         |
| 4611         |                             | 0111 = Ch 2 GPI Rx 4              | 0011    |
|              |                             | GPO 3 Source                      |         |
|              |                             | 0000 = Ch 1 GPI Rx 1              |         |
|              |                             | 0001 = Ch 1 GPI Rx 2              |         |
|              |                             | 0010 = Ch 1 GPI Rx 3              |         |
|              |                             | 0011 = Ch 1 GPI Rx 4              |         |
|              |                             | 0100 = Ch 2 GPI Rx 1              |         |
|              |                             | 0101 = Ch 2 GPI Rx 2              |         |
|              |                             | 0110 = Ch 2 GPI Rx 3              |         |
|              |                             | 0111 = Ch 2 GPI Rx 4              |         |
|              |                             |                                   |         |

# APPENDIX B Specifications and Pin-Outs

### Introduction

#### Overview

This chapter lists the specifications of the HDCC-708MULTI-OG2 and provides the pin-outs for its connectors.

### Topics

| Topics                        | Page |
|-------------------------------|------|
| Introduction                  | 93   |
| Specifications                | 94   |
| Connector Pin Assignments     | 95   |
| Technical Functional Overview | 95   |

### **Specifications**

#### Table B-1 Physical Specifications

| Specification                        | Value                                                                                         |
|--------------------------------------|-----------------------------------------------------------------------------------------------|
| Dimensions ( $H \times W \times D$ ) | Card:<br>3" x 12.75" x 0.5"<br>(76.2 mm x 323.85 mm x 12.7 mm)                                |
|                                      | Rear Panel (for OG1 Only):<br>2.5" (W) x 3.5" (H) x 1.5" (D)<br>(63.5 mm x 88.9 mm x 38.1 mm) |
| Shipping Weight (combined)           | 1 lbs (.45 kg)                                                                                |
| Supplied Accessories                 | Rear panel adaptor (-OG1 only)                                                                |
| Power Requirements                   | Receives power from frame                                                                     |
| Power Consumption                    | Approximately 10 W                                                                            |

#### Table B-2 Technical Specifications

| Specification          | Value                                   |
|------------------------|-----------------------------------------|
|                        | 1 SD/HD-SDI autosensing on BNC          |
| Inputs                 | 4 GPI (Phoenix - 1CH Version)           |
|                        | 2 GPI (RJ45 - OG1 Version)              |
|                        | 1 HD/SD-SDI Closed Captioned (BNC)      |
| Outputo                | 1 HD/SD-SDI Open Captioned (BNC)        |
| Outputs                | 4 GPO (Phoenix - 1CH Version)           |
|                        | 2 GPO (RJ45 - OG1 Version)              |
|                        | 1 Ethernet (RJ-45) 10/100 BaseTX        |
| Inputs/Outputs         | 1 RS-232 (DB-9 - 1CH Version)           |
|                        | 1 RS-232 (RJ45 - OG1 Version)           |
| Frame                  | • Ross DFR-8321                         |
| compatibility          | Wohler MC-1RU                           |
| Available<br>functions | Closed Caption OSD Monitoring           |
|                        | HD/SD Closed Caption Encoding/Inserting |
|                        | GPI Encoding and Decoding               |

#### **Appendix B Specifications and Pin-Outs Connector Pin Assignments**

| Specification                                 | Value                                                 |
|-----------------------------------------------|-------------------------------------------------------|
| Available                                     | GrandAlliance                                         |
| communication<br>protocols                    | • SMPTE333                                            |
|                                               | • CDP                                                 |
| Supported closed<br>caption<br>specifications | CEA-608, CEA-708 both encapsulated 608 and native 708 |

#### **Technical Specifications (Continued)** Table B-2

### **Connector Pin Assignments**

Figure B–1 J14 GPI/O Connector Diagram (OG1)

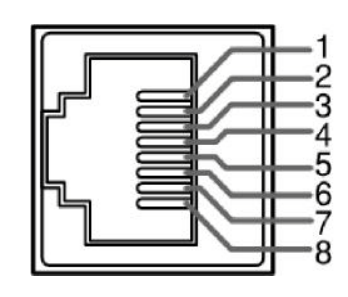

Table B–3 GPI/O Pin-Out

| Pin | Description     |
|-----|-----------------|
| 1   | GPO/Rx0         |
| 2   | N/C             |
| 3   | GPI/Tx0         |
| 4   | Ground          |
| 5   | RS-232 Tx (Out) |
| 6   | RS-232 Rx (In)  |
| 7   | GPO/Rx1         |
| 8   | GPI/Tx1         |

#### Table B-4J16/J18 GPI/O Pin-Out Assignments

| Pin | Label       | Interface           |
|-----|-------------|---------------------|
| 1   | Grou        | nd                  |
| 2   | TX4 (GPI-4) |                     |
| 3   | TX3 (GPI-3) | Open Collector      |
| 4   | TX2 (GPI-2) | (Emitter to Ground) |
| 5   | TX1 (GPI-1) |                     |

#### Appendix B Specifications and Pin-Outs Technical Functional Overview

#### Table B-4J16/J18 GPI/O Pin-Out Assignments

| Pin | Label       | Interface  |
|-----|-------------|------------|
| 6   | RX4 (GPO-4) |            |
| 7   | RX3 (GPO-3) | Activo Low |
| 8   | RX2 (GPO-2) | Active Low |
| 9   | RX1 (GPO-1) |            |

#### Table B–5RS-232 DE-9 Pin-Out Assignments

| Pin | Label      | Function       |
|-----|------------|----------------|
| 2   | TXD        | RS-232 Tx Data |
| 3   | RXD        | RS-232 Rx Data |
| 5   | Common GND | GND            |

#### Figure B–2 RS-232 DE-9 Pin-Out

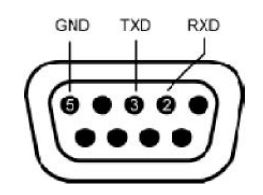

### **Technical Functional Overview**

Figure B-2 on page 96 illustrates the design of the HDCC.

Figure B-3

HDCC Block Diagram

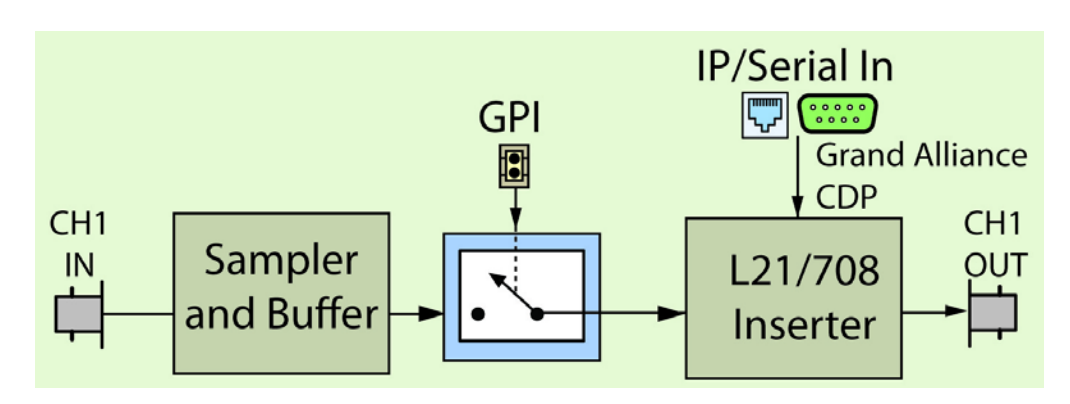

# APPENDIX C Troubleshooting

### Introduction

### Overview

This appendix provides instructions for correcting the most common problems.

#### Topics

| Topics       | Page |
|--------------|------|
| Introduction | 97   |
| DashBoard    | 98   |
| HDCCRegEdit  | 98   |
| Network      | 98   |
| Encoding     | 99   |
| GPI/O        | 99   |
| VSPs         | 100  |

### DashBoard

#### Table C-1Common DashBoard Problems and Solutions

| Symptom                                | Possible Cause                     | Solution                       |
|----------------------------------------|------------------------------------|--------------------------------|
|                                        | Frame not power up.                | Apply power to frame.          |
| Frame does not appear<br>in DashBoard. | No network connectivity            | Verify Ethernet/IP             |
| ni Dusiiboura.                         | i to network connectivity.         | and frame is established.      |
| HDCC card does not                     | <b>BOOTOPT</b> jumper is in place. | Remove <b>BOOTOPT</b> jumpter, |
| appear in DashBoard.                   |                                    | then power cycle the frame.    |

# HDCCRegEdit

#### Table C-2 Common HDCCRegEdit Problems and Solutions

| Symptom                                            | Possible Cause                          | Solution                                            |
|----------------------------------------------------|-----------------------------------------|-----------------------------------------------------|
| HDCCRegEdit cannot<br>connect to the HDCC<br>card. | <b>BOOTOPT</b> jumper is not installed. | Install BOOTOPT jumper, then power cycle the frame. |

### Network

#### Table C–3 Common Network Problems and Solutions

| Symptom                                                            | Possible Cause                   | Solution                    |
|--------------------------------------------------------------------|----------------------------------|-----------------------------|
| Cannot locate HDCC<br>card in <b>My Network</b><br><b>Places</b> . | No network connectivity to card. | Check network connectivity. |

Verify the input line for captions is set correctly.

is providing data.

8, 1, n for encoding.

Verify caption system source

User settings must be 115.2k,

### Encoding

Encoding not working.

| Table C-4 | Common Encoding Problems and Solutions |                             |                                                    |
|-----------|----------------------------------------|-----------------------------|----------------------------------------------------|
| Symptom   | า                                      | Possible Cause              | Solution                                           |
|           |                                        | Channel setup is incorrect. | Check HD/SD video line for captions set correctly. |

Serial input connection not

caption source inoperative.

If using VSP, settings are

valid.

wrong.

### GPI/O

#### Table C–5 **Common GPI/O Problems and Solutions**

| Symptom                                                                               | Possible Cause              | Solution                                             |
|---------------------------------------------------------------------------------------|-----------------------------|------------------------------------------------------|
| Asserted input on                                                                     | Wrong pin stimulated.       | Verify that the correct GPI pin is being stimulated. |
| encoded on video                                                                      | Data insertion not enabled. | Enable GPI data insertion.                           |
| stream.                                                                               | Input polarity is wrong.    | Set GPI Tx polarity.                                 |
|                                                                                       | Input mapping is wrong.     | Set GPI Tx source.                                   |
| Output on GPI/O<br>connector not<br>reflecting recieved bit<br>in input video stream. | Output circuit incorrect.   | GPO requires external pull-up resistor.              |
|                                                                                       | Output is wrong polarity.   | Set GPI Rx polarity.                                 |

### **VSPs**

#### Table C-6Common VSPs Problems and Solutions

| Symptom                            | Possible Cause                       | Solution                                                                                            |
|------------------------------------|--------------------------------------|----------------------------------------------------------------------------------------------------|
| VSP input/output is not working.   | VSP software settings are incorrect. | Set each VSP's IP address and<br>port number correctly. Verify<br>that <b>Raw</b> mode is selected. |
| VSP encoder input not working.     | VSP settings are incorrect.          | VSP must be operated at<br>115.2k, 8, 1, n for encoding.                                            |
| VSP decoder output<br>not working. | VSP settings are incorrect.          | VSP must be operated at<br>115.2k, 8, 1, n for decoding.                                            |